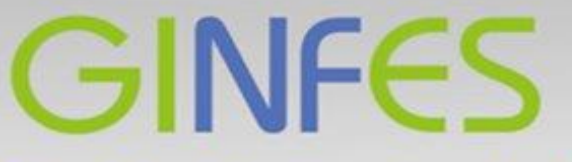

# Gestão Inteligente da Nota Fiscal Eletrônica de Serviços

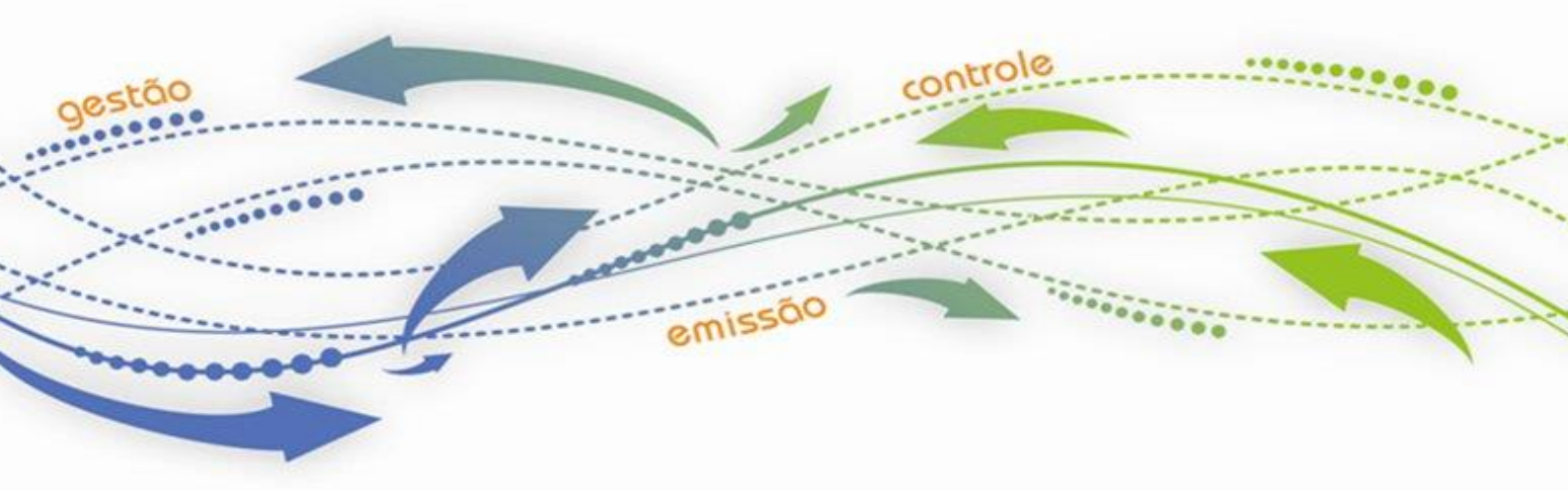

# Manual Operacional

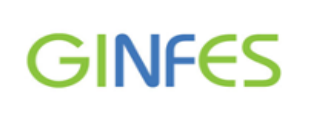

# Manual Operacional

#### Sumário

| INTRODUÇÃO                                                                                        |          |
|---------------------------------------------------------------------------------------------------|----------|
| Conceito                                                                                          | 4        |
| Benefícios                                                                                        | 4        |
| Requisitos Técnicos                                                                               | 4        |
| INFORMAÇÃO AO USUÁRIO                                                                             | 4        |
| PANORAMA DO SISTEMA                                                                               | 5        |
| SOLICITAÇÃO PARA EMISSÃO DE NFS-E                                                                 | 6        |
| MODELO DE SOLICITAÇÃO PARA EMISSÃO DE NFS-E                                                       | 8        |
| 2ª VIA DE SOLICITAÇÃO/AUTORIZAÇÃO DE AIDF/NFS-E                                                   | 8        |
| Εςομεςί Μίνημα δενήμα                                                                             | 10       |
| Acesso exclusivo prestador                                                                        |          |
| DADOS CADASTRAIS                                                                                  | 14       |
|                                                                                                   | 15       |
| CADASTRO CLIENTES                                                                                 | 15<br>15 |
| Alterando os dados de um cliente                                                                  | 13       |
| Enviar Arauivo                                                                                    | 17<br>19 |
|                                                                                                   |          |
| EMITIR NFS-E                                                                                      | 19       |
| Passo 01 - Pesquisa Tomador                                                                       | 20       |
| Passo 02 - Serviços Prestados                                                                     | 21       |
| Obs: Segue abaixo explicação detalhada de preenchimento conforme as letras existentes             |          |
| Modelo da Nota Fiscal Eletrônica de Serviços (NFS-e) Padrão SPED                                  | 25       |
| Notificação de Emissão de Nota Fiscal Eletrônica                                                  |          |
| SUBSTITUIR NFS-E PADRÃO SPED                                                                      |          |
| Escolha a opção de pesquisa, podendo ser: Número NFS-e, Período ou Intervalo de notas             |          |
| Foi escolhida a opção Número NFS-e para a simulação abaixo:                                       |          |
| Inalque o numero da nota fiscal e cilque em consultar<br>Desse 1. Colosieno o Tomardon do Comviso | / 2      |
| Passo 1 – Selecione o Tomador de Serviço                                                          | 28<br>۵۵ |
| CONSULTAR NFS-E                                                                                   |          |
| REGUISITOS DARA EMISSÃO DO RPS                                                                    |          |
| Adicionar Arauivo                                                                                 | 35       |
| Fspecificações Técnicas do Arauivo                                                                | 36       |
| Carreaar Arauivo                                                                                  |          |
| Arquivo enviado com erro                                                                          |          |
| ,<br>Arquivo Enviado com Sucesso                                                                  | 39       |
| Consultar Recibo                                                                                  | 39       |
| OBTER NFS-E                                                                                       | 40       |
| Consultar Lote                                                                                    | 40       |
| Modelo da NFS-e gerada a partir de um RPS                                                         |          |
| DADOS PARA O RPS                                                                                  | 42       |
| PROCURADOR/CONTADOR                                                                               | 45       |
| Editar procuradores/ contadores                                                                   |          |
| ÁREA DE TRABALHO                                                                                  | 47       |
| Configurar                                                                                        | 48       |
| MANUTENÇÃO                                                                                        | 49       |
| Sair do Sistema                                                                                   | 51       |
|                                                                                                   |          |

# Manual Operacional

| Emitindo RPS                                                 | 51 |
|--------------------------------------------------------------|----|
| Emitir RPS                                                   |    |
| Dados do RPS                                                 | 53 |
| Valores                                                      | 54 |
| Dados do Tomador                                             | 55 |
| Dados Opcionais                                              | 55 |
| Gerenciar RPS                                                |    |
| Consultar RPS por                                            |    |
| Lote de RPS                                                  |    |
| Recibo Provisório de Serviço                                 | 59 |
| Lote de RPS                                                  | 60 |
| Relatórios                                                   |    |
| SITUAÇÃO CADASTRAL                                           | 61 |
| AUTENTICAÇÃO                                                 | 62 |
| Verificação de Autenticidade através do número da NFS-e      |    |
| Verificação de Autenticidade da NFS-e através de RPS emitido | 63 |
| ÁREA EXCLUSIVA DE PROCURADOR/ CONTADOR                       | 64 |
| CONSULTA DE CRÉDITOS – NFS-E                                 | 67 |
| Consulta de créditos                                         |    |
| LISTA DE PRESTADORES                                         | 70 |
| Pesquisando uma empresa                                      |    |
| MANUAIS                                                      | 72 |
| Schemas e alertas para envio via WebService                  |    |
| Atendimento                                                  |    |
| FAQ                                                          | 74 |
| ÁREA DO DESENVOLVEDOR                                        | 75 |

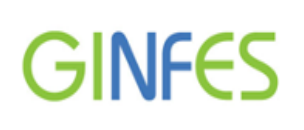

# Introdução

Este documento apresenta os procedimentos para emissão da NFS-e (Nota Fiscal de Serviços Eletrônica – Padrão SPED), visando maiores benefícios ao contribuinte, bem como padronizar e melhorar a qualidade das informações, minimizando custos e gerando maior eficácia na prestação de serviços.

Este modelo atende aos "Protocolos de Cooperação ENAT nº 01/2006 - III ENAT" que institui a Nota Fiscal de Serviços Eletrônica – NFS-e, atendendo aos padrões do Sistema Público de Escrituração Digital – SPED e aos padrões da Associação Brasileira das Secretarias de Finanças das Capitais – ABRASF.

#### Conceito

A Nota Fiscal de Serviços Eletrônica - NFS-e, é um documento de existência exclusivamente digital, gerado e armazenado eletronicamente pela Prefeitura ou por outra entidade conveniada, para documentar as operações de prestação de serviços.

A geração da NFS-e será feita automaticamente por meio de serviços informatizados, disponibilizados aos contribuintes. Para que sua geração seja efetuada, dados que a compõem serão informados, analisados, processados, validados e, se corretos, gerarão o documento.

O contribuinte é responsável pelo cumprimento da obrigação acessória de emissão da NFSe, assim como o correto fornecimento dos dados à Secretaria para a geração da mesma.

# Benefícios

- Proporciona ao Prestador de Serviços, através do acesso via Internet, maior agilidade e comodidade para utilizar o sistema em qualquer lugar do país e do mundo;
- Integração com o livro fiscal do sistema GissOnline, dispensando o processo de escrituração fiscal manual;
- Eliminação dos erros de preenchimentos nos documentos de arrecadação, bem como no registro de seu pagamento;
- Redução de custos na aquisição de papel, impressão e envio de documento fiscal, contribuindo para melhoria ao meio ambiente;
- Incentivo ao comércio eletrônico e ao uso de novas tecnologias;
- Envio automático de notificação da NFS e através do e mail do tomador de serviços.

# **Requisitos Técnicos**

- Nosso sistema funciona com os principais navegadores (internet Explorer, google Chrome e mozila Firefox) se o seu navegador for Internet Explorer utilize a versão mais recente;
- A NFS-e Padrão SPED também pode ser utilizada em outros navegadores que sejam compatíveis com o padrão W3C (World Wide Web Consortium).

#### Informação ao usuário

A utilização da NFS-e poderá ser opcional ou obrigatória, dependendo da legislação municipal.

Este manual apresenta todas as funcionalidades disponíveis pelo sistema, porém, determinadas opções somente serão habilitadas conforme disposições legais de cada município.

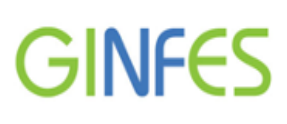

### Panorama do Sistema

O acesso ao site é realizado através do endereço eletrônico, http://municipio.ginfes.com.br .

# Resumo das funcionalidades existentes no sistema conforme a numeração abaixo.

| nota fisc | Início   Lista de Prestadores   Manuais                                                                                                    | 3 4<br>FAQ   Area do Desenvolvedor                                                                                                    |
|-----------|----------------------------------------------------------------------------------------------------|----------------------------------------------------------------------------------------------------|
| 5         | Acesso Exclusivo<br>Prestador<br>Área destinada exclusivamente ao prestador de serviço, para emissão de<br>Notas Fiscais e realização de suas obrigações principais e acessórias. |                                                                                                    |
|           | Acesso Exclusivo<br>Tomador<br>Área destinada exclusivamente ao tomador de serviços, para declaração<br>de notas recebidas e eventual geração da guia de recolhimento.            | Acesso Exclusivo<br>Procurador/Contador<br>Área destinada exclusivamente ao<br>Procurador/Contador, para consolidação e<br>operacionalização das empresas clientes<br>em um único ambiente. |
| 7         | Situação<br>Cadastral<br>Utilize esta ferramenta para a visualização da Situação Cadastral de sua<br>empresa, de seus clientes ou fornecedores de serviço.                        | 9                                                                                                    |
|           | Autenticação<br>Notas<br>Área destinada a comprovação da autenticidade de documento fiscal<br>recebido por você ou por sua empresa.                                               | Consulta de Créditos<br>NFS-e<br>Consulte aqui os créditos gerados para<br>você ou para sua empresa e escolha a<br>forma como quer recebê-los.                                              |

- 1- Consulta de empresas inscritas no Município.
- Consulta de manuais operacionais, informações referentes ao RPS (Recibo Provisório de Serviço) e integração via WEBSERVICE.
- 3- Consulta de principais dúvidas referentes ao sistema (perguntas/respostas).
- 4- Informações técnicas para auxilio dos desenvolvedores.
- 5- Área exclusiva para acesso de Prestadores.
- 6- Área exclusiva para acesso de Procurador/Contador.
- 7- Consulta de situação cadastral através do site: informe.issqn.com.br.
- 8- Consulta de autenticidade da NFS e realizada pelo tomador de serviços.
- 9- Consulta de créditos gerados em NFS-e emitida (quando previsto na legislação municipal).

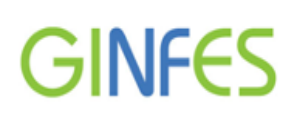

#### Solicitação para emissão de NFS-e

Para obter a autorização da Prefeitura para emissão de notas fiscais eletrônicas, é necessário fazer a solicitação no site <u>http://portal.gissonline.com.br</u>.

| GiccOnline                                                                                                    |                                    |                   |                                 |                      |                                  |                  |      |
|----------------------------------------------------------------------------------------------------|------------------------------------|-------------------|---------------------------------|----------------------|----------------------------------|------------------|------|
| OI220111116                                                                                                    | PRESTADOR                          | TOMADOR           | CONSTRUÇÃO CIVIL                | BANCOS               | CONDOMINIOS                      | ESPEC            | IAIS |
|                                                                                                    | ESTATÍSTICAS                       | ORGÃOS PÚBLICOS   | MUNICIPAIS                      | ESCRITURAÇÃO OFFLINE | REMESSA                          | LEGISLAÇÃO       | HOME |
| Regime: Por Homologação<br>nscr.: 111222333 CNPJ/CPF: 21.642.428/0001-<br>Empresa Teste Demonstraçao<br>Rua Ostenda, 79 - Vila Vermelha | -08                                | ALTERAR SENH      | Pre<br>A   ACESSO ATENDIM       | efeitura Municip     | al de Demons<br>G2\<br>O SISTEMA | tracao<br>N2-M35 | GISS |
| Competência: Mês /Ano                                                                                                    |                                    | APERTE 🗾          | 10 PARA AJUDA!                  |                      | INANUAL GERAL PR                 | RESTADOR         |      |
| .Giss Escrituração                                                                                                    |                                    |                   |                                 |                      |                                  |                  |      |
| <ul> <li>Escrituração Fiscal</li> </ul>                                                                                                 |                                    | Encerrar Escritur | ação                            | • Co                 | nsulta                           |                  |      |
| <ul> <li>Escrituração Substitutiva</li> </ul>                                                                                           |                                    | Encerrar Sem M    | ovimento                        | • Im                 | primir Livro                     |                  |      |
| .Outras Opções                                                                                                    |                                    |                   |                                 |                      |                                  |                  |      |
| <ul> <li>Escrituração de Serviços Eventuais</li> </ul>                                                                                  | <ul> <li>Guia Avulsa</li> </ul>    |                   | Conta Corrent                   | e e 2ª Via(s)        |                                  |                  |      |
| <ul> <li>Profissionais Hab./Sócios</li> </ul>                                                                                           | Comunicados                        | / Notificações    |                                 |                      |                                  |                  |      |
| <ul> <li>Declaração de Faturamento Anual</li> </ul>                                                                                     | <ul> <li>Aviso Importar</li> </ul> | nte               |                                 |                      |                                  |                  |      |
| .Opções de Atendimento                                                                                                    |                                    |                   |                                 |                      |                                  |                  |      |
| <ul> <li>Fale Conosco</li> </ul>                                                                                                    | <ul> <li>Encerramento</li> </ul>   | ) de Empresa      | <ul> <li>Abertura de</li> </ul> | Empresa              |                                  |                  |      |
| <ul> <li>AIDF/NFS-e</li> </ul>                                                                                                    | Contato                            |                   |                                 |                      |                                  |                  |      |
| 60 Meses                                                                                                    | <ul> <li>Alterar Senha</li> </ul>  |                   | <ul> <li>Opção de Pa</li> </ul> | agamentos            |                                  |                  |      |
|                                                                                                    |                                    |                   |                                 |                      |                                  |                  |      |

Faça o seu *login* (identificação e senha), clique no módulo "**Prestador**" (ou Construção Civil) e clique sobre a opção "**AIDF/NFS-e**".

| Giss                                                                               | Online                                                        | SELECIONE QUA            | AL ENQUADRAMEN | TO DESEJA VISUA | LIZAR:                      |                              |             |             |      |
|------------------------------------------------------------------------------------|---------------------------------------------------------------|--------------------------|----------------|-----------------|-----------------------------|------------------------------|-------------|-------------|------|
| > INICIO                                                                           | CONTADOR                                                      | > CONTRIBUINTE           | TOMADOR        | BANCOS          | > CONSTR. CIVIL             | OFFLINE                      | REMESSA     | > GISS NF-E |      |
| Regime: Por Homol<br>Inscr.: 111222333<br>Empresa Teste Den<br>Rua Ostenda, 79 - V | ogação<br>CNPJ/CPF: 21.642.<br>nonstraçao<br>'ila Vermelha    | 428/0001-08              | ALTE           | RAR SENHA   AC  | Prefeit<br>ESSO ATENDIMENTO | ura Municij<br>online sair c | oal de Demo | G2W2-M35    | GISS |
| OUTRAS OPÇÕ     Solicitaç     2º Via de     Comunic                                | ião de AIDF/NFS-e<br>a Solicitação/Auto<br>ar Extravio de Tal | rização de AIDF/NI<br>ão | FS-e           |                 |                             |                              |             |             |      |

Clique em "Solicitação de AIDF/ NFS-e".

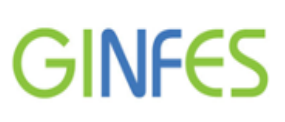

| GiscOnline                                                                                                    |                   |                                  |                                    |                                            |                                  |            |      |
|----------------------------------------------------------------------------------------------------|-------------------|----------------------------------|------------------------------------|--------------------------------------------|----------------------------------|------------|------|
| UISSUILIIIC                                                                                                    | PRESTADOR         | TOMADOR                          | CONSTRUÇÃO CIVIL                   | BANCOS                                     | CONDOMINIOS                      | ESPEC      | IAIS |
|                                                                                                    | ESTATÍSTICAS      | ORGÃOS PÚBLICOS                  | MUNICIPAIS                         | ESCRITURAÇÃO OFFLINE                       | REMESSA                          | LEGISLAÇÃO | HOME |
| Regime: Por Homologação<br>Inscr.: 111222333 CNPJ/CPF: 21.642.428/00<br>Empresa Teste Demonstração<br>Rua Ostenda, 79 - Vila Vermelha | 01-08             | ALTERAR SENH                     | Pre<br>A   ACESSO ATENDIM          | efeitura Municipa<br>Ento online   sair do | al de Demons<br>G2V<br>DISISTEMA | v2-M163    | GISS |
| ESCOLHA DE AIDF                                                                                                    | Escolha o tipo de | e nota para solic<br>npressa 💿 N | itação a ser feita<br>F Eletrônica | :                                          |                                  |            |      |
|                                                                                                    | VOLT              | AR PROSS                         | EGUIR                              |                                            |                                  |            |      |

Selecione a opção "NF Eletrônica", e clique em "Prosseguir".

| GiccOnlin                                                                                                    | ۵ ـ              |                |                  |                  |                                         |                                  |                    |      |
|----------------------------------------------------------------------------------------------------|------------------|----------------|------------------|------------------|-----------------------------------------|----------------------------------|--------------------|------|
| 0122011111                                                                                                    | U                | PRESTADOR      | TOMADOR          | CONSTRUÇÃO CIVIL | BANCOS                                  | CONDOMINIOS                      | ESPEC              | IAIS |
|                                                                                                    |                  | ESTATÍSTICAS   | ORGÃOS PÚBLICOS  | MUNICIPAIS       | ESCRITURAÇÃO OFFLINE                    | REMESSA                          | LEGISLAÇÃO         | HOME |
| Regime: Por Homologação<br>Inscr.: 111222333 CNPJ/CPF: 21<br>Empresa Teste Demonstraçao<br>Rua Ostenda, 79 - Vila Vermelha | .642.428/0001-0  | 08             | ALTERAR SENHA    | Pre              | feitura Municip<br>ENTO ONLINE   SAIR D | al de Demons<br>G2V<br>O SISTEMA | stracao<br>V2-M163 | GISS |
| SOLICITAÇÃO DE NFS-e                                                                                                    |                  |                |                  |                  |                                         |                                  |                    |      |
| sc                                                                                                    | P<br>LICITAÇÃO P | ARA IMPRESSÃO  | D DE DOCUMENT    | EMONSTRACAO      | GIS-397-2012                            |                                  |                    |      |
| DADOS DO CONTRIBUINTE                                                                                                    |                  |                |                  |                  |                                         |                                  |                    |      |
| Nome: EM                                                                                                    | IPRESA TESTE     | DEMONSTRAÇÃ    | ÃO               |                  |                                         |                                  |                    |      |
| CNPJ/CPF: 48                                                                                                    | 2211340001       | INSC.ESTADUA   | AL:              | INSC.MUN         | ICIPAL: 123458                          |                                  |                    |      |
| Endereço: RU                                                                                                    | A GENERAL P      | ORFIRIO DA PA  | Z,85 - 3918000   | VILA BANCARIA    | A - SAO PAULO - S                       | P                                |                    |      |
| Telefone: 11                                                                                                    | 11111111         | E-M            | IAIL: treinament | o@tecnogroup.com | n.br                                    |                                  |                    |      |
| REPRESENTANTE LEGAL                                                                                                    |                  |                |                  |                  |                                         |                                  |                    |      |
| Data:                                                                                                    |                  | 20/06/2012     | 2                |                  |                                         |                                  |                    |      |
| Responsável<br>Estabelecimer                                                                                               | pelo<br>nto:     | Teste          |                  |                  |                                         |                                  |                    |      |
| R.G. Nº:                                                                                                    | 1                | 123456         |                  |                  |                                         |                                  |                    |      |
| Telefone:                                                                                                    | (                | 11) 1111-2222  |                  |                  |                                         |                                  |                    |      |
| E-MAIL:                                                                                                    | t                | este@teste.com | br               |                  |                                         |                                  |                    |      |
| OBS.: PARA V                                                                                                    | ERIFICAR A A     | UTENTICIDADE   | DA NFS-e, ACES   | SE O SITE WWW    | .informe.issqn.co                       | m.br                             |                    |      |
|                                                                                                    |                  |                |                  |                  |                                         | VOLTAR                           | ENVIAR             | )    |

Dados do Contribuinte: Informações automaticamente preenchidas conforme cadastro mobiliário.

Preencha os campos:

Responsável pelo estabelecimento, RG nº, telefone, e-mail e clique em "Enviar".

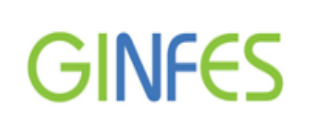

# Modelo de solicitação para emissão de NFS-e

| notal fiscal                                 |                                       |                                          |
|----------------------------------------------|---------------------------------------|------------------------------------------|
| eletronico<br>Solicitação de a               | UTORIZAÇÃO PARA EMISSÃO DE NOTAS FISO | TAIS ELETRÔNICAS Nº: GIS-397-2012        |
| GISS                                         | refeitura Municipal de                | e Demonstracao                           |
| CONTRIBUINTE                                 |                                       |                                          |
| NOME: Empresa teste demonstração             |                                       | N* DE CONTROLE:                          |
| C.N.P.J. / C.P.F.(MF): 48.221.134/0001-69    | INSCRIÇÃO ESTADUAL:                   | INSCRIÇÃO MUNICIPAL: 111222333           |
| ENDEREÇO: Rua General Porfirio Da Paz85, - 0 | 3918000 - Vila Bancaria - SAO PAULO   | - SP                                     |
| TEL: 111111111                               | EMAIL: TREINAMENTO@TEC                | NOGROUP.COM.                             |
| DECLARANTE                                   |                                       |                                          |
| DATA: 20/06/2012                             |                                       |                                          |
| RESPONSAVEL PELO ESTABELECIMENTO: Teste      |                                       |                                          |
| FMAIL: 123436                                |                                       |                                          |
| TEL: (11) 1111-2222                          |                                       |                                          |
| OBSERVAÇÕES                                  |                                       |                                          |
|                                              |                                       |                                          |
|                                              | OBSERVAÇÃO                            | ):                                       |
| SR. CONTRIBUINTE, ESTE DO                    | CUMENTO NÃO TEM VALIDADE PA           | RA EFEITO DE EMISSÃO DE DOCUMENTO FISCAL |
|                                              | VOLTAR                                |                                          |

# 2ª Via de Solicitação/Autorização de AIDF/NFS-e

Opção destinada ao acompanhamento de status da solicitação.

| Giss                                                                                      | Online                                                                   | SELECIONE QU/           | IL ENQUADRAMEN | TO DESEJA VISU/ | ALIZAR:                      |                              |             |                       |      |
|-------------------------------------------------------------------------------------------|--------------------------------------------------------------------------|-------------------------|----------------|-----------------|------------------------------|------------------------------|-------------|-----------------------|------|
| > INICIO                                                                                  | CONTADOR                                                                 | CONTRIBUINTE            | TOMADOR        | BANCOS          | > CONSTR. CIVIL              | OFFLINE                      | REMESSA     | > GISS NF-E           |      |
| Regime: Por Homolo<br>Inscr.: 111222333<br>Empresa Teste Demo<br>Rua Ostenda, 79 - Vil    | gação<br>CNPJ/CPF: 21.642.<br>onstraçao<br>la Vermelha                   | 428/0001-08             | ALTE           | RAR SENHA   AG  | Prefeit<br>CESSO ATENDIMENTO | ura Municij<br>online sair d | oal de Demo | onstracao<br>G2W2-M35 | GISS |
| <ul> <li>OUTRAS OPÇÕE</li> <li>Solicitaçã</li> <li>2º Via de</li> <li>Comunica</li> </ul> | <b>IS</b><br>io de AIDF/NFS-e<br>Solicitação/Auto<br>ir Extravio de Tali | rização de AIDF/N<br>šo | FS-e           |                 |                              |                              |             |                       |      |
|                                                                                           |                                                                          |                         | Vers           | ão 2.4 (03      | /2016)                       |                              |             |                       | 8    |
|                                                                                           | GINFES                                                                   | - Gestão li             | nteligente     | da Not          | a Fiscal <mark>Ele</mark> t  | rônica d                     | e Serviç    | os                    |      |

Ao visualizar o status "Liberada em", você poderá acessar e iniciar o processo de emissão de NFS-e.

| GiccOnline                                                                                                    |                            |                   |                            |                                     |                                       |                     |                   |      |
|----------------------------------------------------------------------------------------------------|----------------------------|-------------------|----------------------------|-------------------------------------|---------------------------------------|---------------------|-------------------|------|
| OI220111116                                                                                                    | PRESTADOR                  | TOMADOR           | CONSTRUÇÃO CIVIL           | BANCOS                              | (O)                                   | DOMINIOS            | ESPEC             | IAIS |
|                                                                                                    | ESTATÍSTICAS               | ORGÃOS PÚBLICOS I | MUNICIPAIS                 | ESCRITURAÇÃO OFFI                   | INE                                   | REMESSA             | LEGISLAÇÃO        | HOME |
| Regime: Por Homologação<br>nscr.: 111222333 CNPJ/CPF: 21.642.4<br>Empresa Teste Demonstraçao<br>Rua Ostenda, 79 - Vila Vermelha | 28/0001-08                 | ALTERAR SENHA     | Pre                        | efeitura Muni<br>IENTO ONLINE   SAI | c <mark>ipal de</mark><br>R DO SISTEI | Demons<br>G2W<br>MA | tracao<br>V2-M161 | GISS |
| 2ª VIA DE SOLICITAÇÃO DE AUTORIZ                                                                                                | ZAÇÃO DE IMPRESSÃO DE DOCI | UMENTOS FISCAI    | s                          |                                     |                                       |                     |                   |      |
| Nº AIDF Nom                                                                                                    | e do Contribuinte          | Nome              | da Gráfica                 | Status                              | Usuário                               | Alterar             |                   |      |
| GIS-120-2012 Emp                                                                                                    | presa teste demonstração   |                   | $\boldsymbol{\mathcal{C}}$ | Liberada em<br>20/06/2012           | $\mathbf{\Sigma}$                     |                     |                   |      |
|                                                                                                    |                            | VOLTAR            |                            |                                     |                                       |                     |                   |      |

Importante Algumas Prefeituras poderão dispensar a solicitação prévia para emissão de NFS-e. Procure a Prefeitura para mais informações caso haja dúvidas.

#### Senha de acesso

GINFES

A senha representa sua assinatura eletrônica de acesso ao sistema, é intransferível e poderá ser alterada. O usuário detentor da senha será responsável por todos os atos praticados por meio da mesma.

A senha de acesso será a mesma utilizada no Portal GissOnline (aquela exibida no 1º acesso da empresa), porém, poderá haver alteração neste padrão em alguns municípios.

Procure a Prefeitura para mais informações.

# Esqueci Minha Senha

Opção destinada à recuperação de senha via e mail.

| nota fisa | Início   Lista de Prestadores   Manuais   F                                                                                                    | FAQ   Area do Desenvolvedor                                                                                                    |
|-----------|----------------------------------------------------------------------------------------------------|----------------------------------------------------------------------------------------------------|
|           | Acesso Exclusivo<br>Prestador<br>Área destinada exclusivamente ao prestador de serviço, para emissão de<br>Notas Fiscais e realização de suas obrigações principais e acessórias. |                                                                                                    |
|           | Acesso Exclusivo<br>Tomador<br>Área destinada exclusivamente ao tomador de serviços, para declaração<br>de notas recebidas e eventual geração da guía de recolhimento.            | Acesso Exclusivo<br>Procurador/Contador<br>Área destinada exclusivamente ao<br>Procurador/Contador, para consolidação e<br>operacionalização das empresas clientes<br>em um único ambiente. |
|           | Situação<br>Cadastral<br>Utilize esta ferramenta para a visualização da Situação Cadastral de sua<br>empresa, de seus clientes ou fornecedores de serviço.                        |                                                                                                    |
|           | Autenticação                                                                                                    | Consulta de Créditos                                                                                                    |
|           | Notas<br>Área destinada a comprovação da autenticidade de documento fiscal<br>recebido por você ou por sua empresa.                                                               | NFS-e<br>Consulte aqui os créditos gerados para<br>você ou para sua empresa e escolha a<br>forma como quer recebê-los.                                                                      |

Selecione o seu perfil de acesso para recuperação da senha, podendo ser:

"Acesso Exclusivo Prestador" ou "Acesso Exclusivo Procurador/ Contador".

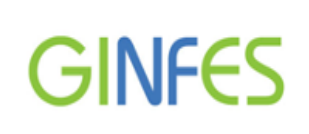

|        | Forma Acesso             |  |
|--------|--------------------------|--|
| UCPF . | CNPJ Unscrição Municipal |  |
|        | Dados Acesso             |  |
| CNPJ:  |                          |  |
| Senha: |                          |  |

Clique em "Esqueci minha senha";

| <ul> <li>Recuperação de sen</li> </ul> | ha                 |  |
|----------------------------------------|--------------------|--|
| CPF/CNPJ:                              | 21.642.428/0001-08 |  |
| Email:                                 | teste@teste.com    |  |

Informe o CPF ou CNPJ (apenas números); e mail (constante no cadastro mobiliário) e clique em "Enviar".

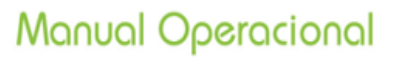

# Acesso exclusivo prestador

Opção destinada ao prestador de serviços, que poderá efetuar a emissão, consulta, substituição e cancelamento da NFS-e.

Acesse o endereço: <u>http://municipio.ginfes.com.br</u> e clique em Acesso exclusivo prestador.

| nota fise | Início   Lista de Prestadores   Manuais   I                                                                                                    | FAQ   Area do Desenvolvedor                                                                                                    |
|-----------|----------------------------------------------------------------------------------------------------|----------------------------------------------------------------------------------------------------|
|           | Acesso Exclusivo<br>Prestador<br>Área destinada exclusivamente ao prestador de serviço, para emissão de<br>Notas Fiscais e realização de suas obrigações principais e acessórias. |                                                                                                    |
|           | Acesso Exclusivo<br>Tomador<br>Área destinada exclusivamente ao tomador de serviços, para declaração<br>de notas recebidas e eventual geração da guia de recolhimento.            | Procurador/Contador<br>Área destinada exclusivamente ao<br>Procurador/Contador, para consolidação e<br>operacionalização das empresas clientes<br>em um único ambiente. |
|           | Situação<br>Cadastral<br>Utilize esta ferramenta para a visualização da Situação Cadastral de sua<br>empresa, de seus clientes ou fornecedores de serviço.                        |                                                                                                    |
|           | Autenticação<br>Notas<br>Área destinada a comprovação da autenticidade de documento fiscal<br>recebido por você ou por sua empresa.                                               | Consulta de Créditos<br>NFS-e<br>Consulte aqui os créditos gerados para<br>você ou para sua empresa e escolha a<br>forma como quer recebê-los.                          |

Indique a forma de acesso (CPF, CNPJ ou Inscrição Municipal); senha e clique em "Entrar".

| ACESSO EXCL | USIVO DO PRESTADOR           |                         |                                               |
|-------------|------------------------------|-------------------------|-----------------------------------------------|
|             | Forma<br>©CPF ®CNPJ<br>Dados | Inscrição Municipal     | A utilização do teclado<br>virtual é opcional |
|             | CNPJ:<br>Senha:              | 21.642.428/0001-08      |                                               |
|             | Entrar<br>Esqueci n          | Voltar )<br>minha senha |                                               |

Versão 2.4 (03/2016)

GINFES - Gestão Inteligente da Nota Fiscal Eletrônica de Serviços

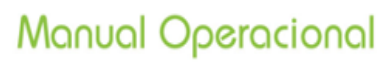

# Manutenção

Opção destinada à consulta de dados cadastrais e também cadastramento de clientes da empresa (tomadores).

| ACESSO EXCLUS                                                   | sivo do 🚦 | RESTADOR      | Razão<br>Inscrig<br>CNPJ: | EMPRESA TESTE DEMONSTRAÇÃO<br>ão Municipal: 111222333<br>21.642.428/0001-08 |
|-----------------------------------------------------------------|-----------|---------------|---------------------------|-----------------------------------------------------------------------------|
| Página Inicial                                                  |           | ACESSO RÁPIDO |                           |                                                                             |
| NFS-e                                                           | (+)       |               |                           |                                                                             |
| Recibo Provisório                                               | +         |               |                           |                                                                             |
| Procurador/Contador                                             | +         | NE            | 1                         |                                                                             |
| Área de Trabalho                                                | +         |               |                           |                                                                             |
| Manutenção                                                      | Ξ         |               |                           |                                                                             |
| <ul> <li>Dados Cadastrais</li> <li>Cadastro Clientes</li> </ul> |           | Emitir NFS-e  | Consultar NFS-e           | RPS                                                                         |
| Suporte                                                         | (+)       |               |                           |                                                                             |
| Sair do sistema                                                 |           |               |                           |                                                                             |
| Sair do sistema                                                 |           |               |                           |                                                                             |

Clique em "Manutenção".

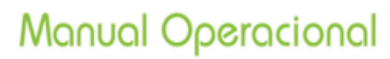

# **Dados Cadastrais**

GINFES

Opção disponível para consulta dos dados cadastrais, alteração de senha, inclusão ou alteração da logomarca da empresa.

| Razao. EMPRESA I ESTE DE                                                                                                    | EMONSTRAÇÃO |
|----------------------------------------------------------------------------------------------------|-------------|
| CNPJ: 21.642.428/0001-08                                                                                                    | 33          |
|                                                                                                    |             |
| Visualização Cadastro                                                                                                    |             |
| Razão Social:                                                                                                    |             |
| NFS-e + EMPRESA TESTE DEMONSTRAÇÃO                                                                                           |             |
| Recibo Provisório 🕂 CNPJ Inscrição Municipal:                                                                                |             |
| Procurador/Contador + 21.642.428/0001-08 111222333                                                                           |             |
| Área de Trabalho + CEP: Estado: Cidade:                                                                                      |             |
| Manutenção - International SAO PAULO SAO PAULO                                                                               |             |
| Logradouro:     Numero:     Dados Cadastrais                                                                                 |             |
| Cadastro Clientes                                                                                                    |             |
| TESTE                                                                                                    |             |
| E-mail: Telefone:                                                                                                    |             |
| TESTE @ TESTE COM BR                                                                                                    |             |
|                                                                                                    |             |
| Sair do sistema Alteração Senha                                                                                              |             |
| Senna: Contirmar Senna:                                                                                                    |             |
|                                                                                                    |             |
| Alterar Senha                                                                                                    |             |
| Alterar logomarca                                                                                                    |             |
|                                                                                                    |             |
| <ol> <li>arquivo deve seguinas seguintes regras:</li> <li>1 É obrigatório que seja um arquivo do tipo GIE ou JPEG</li> </ol> |             |
| <ol> <li>2. O seu tamanho não deverá ultrapassar 10kb.</li> </ol>                                                            |             |
| 3. Para que não haja perda de resolução, recomenda-se que o arquivo tenha 60 pixels de                                       | altura e 60 |
| pixels de largura.                                                                                                    |             |
| Procurar Enviar Remover                                                                                                    |             |
|                                                                                                    |             |
|                                                                                                    |             |
|                                                                                                    |             |
| Enquadramento                                                                                                    |             |
| Optante Simples Nacional                                                                                                    |             |
| Serviços                                                                                                    |             |
| Código Servico Descrição Servico Al                                                                                          | líquota     |
| 1.02 ATIVIDADES DE PROGRAMAÇÃO COM O USO DE 2<br>LINGUAGENS DE PROGRAMAÇÃO                                                   |             |
| 14.05 ACABAMENTO DE CALÇADOS DE COURO SOB 2<br>CONTRATO                                                                      | <u>Þ</u>    |
|                                                                                                    |             |

#### Dica

Confira as informações constantes nesta tela antes de emitir a NFS-e, evitando a emissão incorreta de notas fiscais. Caso haja alguma divergência, entre em contato com a Prefeitura para procedimentos de atualização.

# **Cadastro Clientes**

Opção destinada ao cadastramento de tomadores, de preferência aqueles que não são estabelecidos/inscritos no cadastro municipal, facilitando a pesquisa durante a emissão da NFS-e.

| ACESSO EXCLUSIVO DO | RESTADOR                                                                           | Razão: EMPRESA TESTE DEMONSTRAÇAO<br>Inscrição Municipal: 111222333<br>CNPJ: 21.642.428/0001-08 |
|---------------------|------------------------------------------------------------------------------------|-------------------------------------------------------------------------------------------------|
| Página Inicial      | Clientes cadastrados                                                               |                                                                                                 |
| NFS-e +             | Clientes                                                                           |                                                                                                 |
| Recibo Provisório + | CPF/CNPJ Nome/Razão Social                                                         | Inscrição Municipal                                                                             |
| Área de Trabalho +  | 16778151838         TESTE NFS-E           66676422000190         TREINAMENTO TESTE | 141414                                                                                          |
| Manutenção 📃        | 21790372000139 TESTE DE DEMONSTRAÇÃO                                               |                                                                                                 |
| Dados Cadastrais    | 29913596840 TESTE DEMONSTRACAO                                                     |                                                                                                 |
| Cadastro Clientes   | 2345678000195 teste                                                                | 9999999                                                                                         |
|                     | 12133171000178 EMPRESA TREINAMENTO                                                 | 2222230                                                                                         |
| Sair do sistema     |                                                                                    |                                                                                                 |
|                     | Apagar Editar Novo                                                                 | Enviar Arquivo                                                                                  |

Clique em "Cadastro clientes".

# Incluindo um novo cliente

| ACESSO EXCLUSI      | ACESSO EXCLUSIVO DO PRESTADOR |                        |                       | Razão: EMPRESA TESTE DEMONSTRAÇ<br>Inscrição Municipal: 111222333<br>CNPJ: 21.642.428/0001-08 |                     |
|---------------------|-------------------------------|------------------------|-----------------------|-----------------------------------------------------------------------------------------------|---------------------|
| Página Inicial      |                               | — Clientes cadastrados |                       |                                                                                               |                     |
| NFS-e               | +                             | Clientes               |                       |                                                                                               |                     |
| Recibo Provisório   | +                             |                        | Namo/Dazão Sacial     |                                                                                               | Incorioão Municipal |
| Procurador/Contador | +                             | 16770151020            |                       |                                                                                               | inscrição municipal |
| Área de Trabalho    | +                             | 66676422000190         | TREINAMENTO TESTE     |                                                                                               | 141414              |
| Manutenção          |                               | 21790372000139         | TESTE DE DEMONSTRAÇÃO |                                                                                               |                     |
| Dados Cadastrais    |                               | 29913596840            | TESTE DEMONSTRACAO    |                                                                                               |                     |
| Cadastro Clientes   |                               | 12345678000195         | teste                 |                                                                                               | 99999999            |
| Sair do sistema     |                               | 12133171000178         | EMPRESA TREINAMENTO   |                                                                                               | 2222230             |
|                     |                               | Apag                   | gar Editar Novo       | Enviar Arqui                                                                                  | ivo                 |

Para inclusão de um cliente, clique em "Novo".

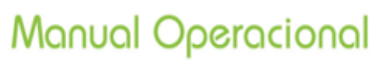

| GINCO |
|-------|
|-------|

| ACESSO EXCLUS                                                   | sivo do 루 | RESTADOR                                                                                | F<br>II<br>C                                                            | kazão: EMPRESA TESTE DEMONSTRAÇÃO<br>nscrição Municipal: 111222333<br>CNPJ: 21.642.428/0001-08 |
|-----------------------------------------------------------------|-----------|-----------------------------------------------------------------------------------------|-------------------------------------------------------------------------|------------------------------------------------------------------------------------------------|
| Página Inicial                                                  |           | Cadastrar Novo Cliente —                                                                |                                                                         |                                                                                                |
| NFS-e<br>Recibo Provisório<br>Procurador/Contador               | +         | - Selecione o tipo de Cada                                                              | Tipo:<br>Pessoa Jurídica Direito P                                      | rivad 🗸                                                                                        |
| Área de Trabalho<br>Manutenção                                  | +         | Visualização Cadastro —                                                                 | Pessoa Jurídica Direito P<br>Pessoa Física<br>Pessoa Jurídica Direito P | úblico                                                                                         |
| <ul> <li>Dados Cadastrais</li> <li>Cadastro Clientes</li> </ul> |           | TESTE DE DEMONSTRAÇÃ<br>CNPJ:<br>21.790.372/0001-39<br>CEP:                             | ÃO<br>Inscrição Municipal:<br>Estado:                                   | Cidade:                                                                                        |
| Sair do sistema                                                 |           | 00000-000<br>Logradouro:<br>TESTE<br>Bairro:<br>TESTE<br>E-mail:<br>TESTE@TESTE1.COM.BR | TESTE  Complemento: Cadastrar                                           | TESTE       Número:       111111       Telefone:       (11) 1111-1111                          |

Preencha os seguintes campos:

**Tipo:** podendo ser "Pessoa Jurídica Direito Privado", "Pessoa Física", ou "Pessoa Jurídica Direito Público".

Em seguida, os itens: **Razão social, CNPJ/CPF e CEP** (efetue a pesquisa através da lupa se preferir).

E-mail e telefone (opcionais) e clique em "Cadastrar".

#### Importante

Procure manter o e mail do tomador atualizado, pois o sistema enviará notificações de notas emitidas para o mesmo.

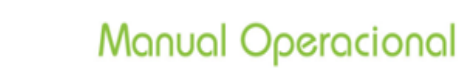

# Alterando os dados de um cliente

GINFES

Selecione o cliente que deseja efetuar a alteração e clique em "Editar".

|                                          | 10 DO <b>PRE</b> | STADO                         | 2                                | Razão: EMPRESA TESTE DEMO<br>Inscrição Municipal: 111222333<br>CNPJ: 21.642.428/0001-08 |
|------------------------------------------|------------------|-------------------------------|----------------------------------|-----------------------------------------------------------------------------------------|
| Página Inicial                           | C                | lientes cadastrados           | ;                                |                                                                                         |
| NFS-e                                    | +                | lientes                       |                                  |                                                                                         |
| Recibo Provisório<br>Procurador/Contador | +                | CPF/CNPJ                      | Nome/Razão Social                | Inscrição Municipal                                                                     |
| Área de Trabalho                         | +                | 6676422000190                 | TESTE NFS-E<br>TREINAMENTO TESTE | 141414                                                                                  |
| Manutenção                               |                  | 21790372000139                | TESTE DE DEMONSTRAÇÃO            |                                                                                         |
| ados Cadastrais<br>Cadastro Clientes     |                  | 29913596840<br>12345678000195 | TESTE DEMONSTRACAO<br>teste      | 99999999                                                                                |
|                                          |                  | 12133171000178                | EMPRESA TREINAMENTO              | 2222230                                                                                 |
| Sair do sistema                          |                  |                               |                                  |                                                                                         |
| Sair do sistema                          |                  | Ара                           | gar Editar Novo                  | Enviar Arquivo                                                                          |

Faça a alteração desejada e clique em "Atualizar".

| ACESSO EXCLUSIVO DO                                             | RESTADOR                   | Razão: EMPRESA TESTE DEMONSTRAÇAO<br>nscrição Municipal: 111222333<br>CNPJ: 21.642.428/0001-08 |
|-----------------------------------------------------------------|----------------------------|------------------------------------------------------------------------------------------------|
| Página Inicial                                                  | Alteração Cadastro Cliente |                                                                                                |
| NFS-e +                                                         | Razão Social:              |                                                                                                |
| Recibo Provisório +                                             | TREINAMENTO TESTE          |                                                                                                |
| Procurador/Contador +                                           | CNPJ: Inscrição Municipal: | 1                                                                                              |
| Área de Trabalho +                                              | 66.676.422/0001-90 141414  |                                                                                                |
| Manutenção 📃                                                    | CEP: Estado:               | Cidade:                                                                                        |
| <ul> <li>Dados Cadastrais</li> <li>Cadastro Clientes</li> </ul> | 04298-020 SAO PAULO        | SAO PAULO Y                                                                                    |
|                                                                 | RUA BOGAERT                | 100                                                                                            |
|                                                                 | Bairro: Complemento:       |                                                                                                |
|                                                                 | VILA VERMELHA<br>E-mail:   | Telefone:                                                                                      |
| Sair do sistema                                                 | TESTE@TESTE.COM.BR         | (11) 1111-1111                                                                                 |
|                                                                 | Atualizar                  |                                                                                                |

# Excluindo um cliente

Selecione o cliente que deseja excluir e clique em "Apagar".

| ACESSO EXCLUSI      | vo do 🦹 | RE   | STADO              | R                     | Razão: EMPRESA TESTE DEMO<br>Inscrição Municipal: 111222333<br>CNPJ: 21.642.428/0001-08 |
|---------------------|---------|------|--------------------|-----------------------|-----------------------------------------------------------------------------------------|
| Página Inicial      |         | — Cl | ientes cadastrados | ;                     |                                                                                         |
| NFS-e               | +       | Cli  | entes              |                       |                                                                                         |
| Recibo Provisório   | +       |      | CPF/CNPJ           | Nome/Razão Social     | Inscrição Municipal                                                                     |
| Procurador/Contador | +       |      | 16778151838        | TESTE NFS-E           |                                                                                         |
| Área de Trabalho    | +       |      | 66676422000190     | TREINAMENTO TESTE     | 141414                                                                                  |
| Manutenção          | -       |      | 21790372000139     | TESTE DE DEMONSTRAÇÃO |                                                                                         |
| Dados Cadastrais    |         |      | 29913596840        | TESTE DEMONSTRACAO    |                                                                                         |
| Cadastro Clientes   |         |      | 12345678000195     | teste                 | 99999999                                                                                |
|                     |         |      | 12133171000178     | EMPRESA TREINAMENTO   | 22222230                                                                                |
| Sair do sistema     |         |      |                    |                       |                                                                                         |
|                     |         |      |                    |                       |                                                                                         |
|                     |         |      | Ana                | nar Editar Novo       | Enviar Arquivo                                                                          |

| ACESSO EXCLUSIVO DO                                             | PRESTADOR                                                                                       | Razão: EMPRESA TESTE DEMONSTRAÇAC<br>Inscrição Municipal: 111222333<br>CNPJ: 21.642.428/0001-08 |
|-----------------------------------------------------------------|-------------------------------------------------------------------------------------------------|-------------------------------------------------------------------------------------------------|
| Página Inicial                                                  | Clientes cadastrados                                                                            |                                                                                                 |
| NFS-e +                                                         | Clientes                                                                                        |                                                                                                 |
| Recibo Provisório +                                             | CPF/CNPJ Nome/Razão Social                                                                      | Inscrição Municipal                                                                             |
| Procurador/Contador +                                           | 16778 Aviso                                                                                     | ×                                                                                               |
| Área de Trabalho +<br>Manutenção -                              | Deseja remover o(s) cadastr                                                                     | ro(s) selecionado(s)?                                                                           |
| <ul> <li>Dados Cadastrais</li> <li>Cadastro Clientes</li> </ul> | 29913         Sim         Não           12345         1233171000178         EMPRESA TREINAMENTO | o 99999999<br>22222230                                                                          |
| Sair do sistema                                                 |                                                                                                 |                                                                                                 |
|                                                                 | Apagar Editar Novo                                                                              | Enviar Arquivo                                                                                  |

Confirme a operação clicando em "Sim".

# **Enviar Arquivo**

Opção disponível para importação de clientes via arquivo xml.

|                                       | IVO DO 🥂 | RESTAD                              | OR                   | Razão: l<br>Inscriçã<br>CNPJ: 2 | EMPRESA TESTE DEMONS<br>o Municipal: 111222333<br>1.642.428/0001-08 |
|---------------------------------------|----------|-------------------------------------|----------------------|---------------------------------|---------------------------------------------------------------------|
| Página Inicial                        |          | <ul> <li>Clientes cadast</li> </ul> | rados                |                                 |                                                                     |
| NFS-e                                 | +        | Clientes                            |                      |                                 |                                                                     |
| Recibo Provisório                     | +        | CPF/CNPJ                            | Nome/Razão Socia     | ıl                              | Inscrição Municipal                                                 |
| Procurador/Contador                   | +        | 1677815183                          | 8 TESTE NFS-E        |                                 |                                                                     |
| Área de Trabalho                      | +        | 6667642200                          | 0190 TREINAMENTO TES | STE                             | 141414                                                              |
| Manutenção                            |          | 2179037200                          | 0139 TESTE DE DEMONS | STRAÇÃO                         |                                                                     |
| <ul> <li>Dados Cadastrais</li> </ul>  |          | 2991359684                          | 0 TESTE DEMONSTR     | ACAO                            |                                                                     |
| <ul> <li>Cadastro Clientes</li> </ul> |          | 1234567800                          | 0195 teste           |                                 | 99999999                                                            |
|                                       |          | 1213317100                          | 0178 EMPRESA TREINAI | MENTO                           | 2222230                                                             |
| Sair do sistema                       |          |                                     |                      |                                 |                                                                     |
|                                       |          |                                     |                      |                                 |                                                                     |
|                                       |          |                                     | Apagar Editar        | Novo Enviar                     | Arquivo                                                             |

Clique em "Enviar Arquivo".

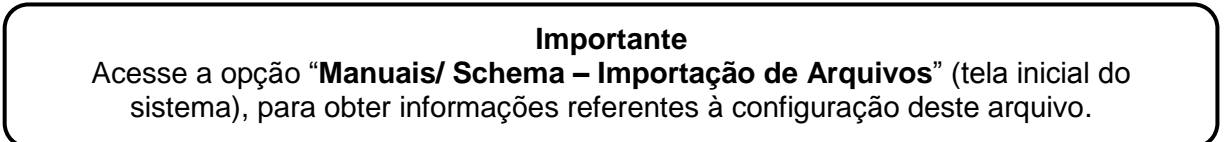

# Emitir NFS-e

Clique em uma das opções abaixo (Emitir ou Emitir NFS-e).

|                                                                                           | sivo do Pl | RESTADOR      |                  | <ul> <li>EMPRESA TESTE DEMONSTRAÇA</li> <li>pão Municipal: 111222333</li> <li>21.642.428/0001-08</li> </ul> |
|-------------------------------------------------------------------------------------------|------------|---------------|------------------|----------------------------------------------------------------------------------------------------|
| Página Inicial                                                                            |            | ACESSO RÁPIDO |                  |                                                                                                    |
| NFS-e                                                                                     | -          |               |                  |                                                                                                    |
| <ul> <li>Emitir</li> <li>Substituir NFS-e</li> <li>Consultar</li> <li>Cancelar</li> </ul> |            |               |                  |                                                                                                    |
| Recibo Provisório                                                                         | (+)        | Emitir NES-e  | Consultar NES-e  | RPS R                                                                                                    |
| Procurador/Contador                                                                       | (+)        |               | Consular III S-C | 14.0                                                                                                    |
| Área de Trabalho                                                                          | (+)        |               |                  |                                                                                                    |
| Manutenção                                                                                | (+)        |               |                  |                                                                                                    |
| Sair do sistema                                                                           |            |               |                  |                                                                                                    |

GINFES - Gestão Inteligente da Nota Fiscal Eletrônica de Serviços

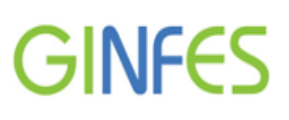

### Passo 01 - Pesquisa Tomador

É possível indicar o tomador de duas formas:

**A** - Através da pesquisa, indicando uma das opções (CPF/CNPJ, Inscrição Municipal ou Nome/Razão Social) e clicando em **Pesquisar**.

B - Através do preenchimento manual das informações do tomador, opções: Selecione o tipo de tomador e Dados Tomador.

| ACESSO EXCLUSIVO DO                                                                                                    | PRESTADOR                                                                                                    | Razão: EMPRESA TESTE DEMONSTRAÇÃO<br>Inscrição Municipai: 111222333<br>CNPJ: 21.642.428/0001-08 |
|----------------------------------------------------------------------------------------------------|----------------------------------------------------------------------------------------------------|-------------------------------------------------------------------------------------------------|
| Página Inicial                                                                                                    | Pesquisa Tomador Serviços Prestados                                                                                                    |                                                                                                 |
| NFS-e —<br>Emitir<br>Substituir NFS-e<br>Consultar<br>Cancelar<br>Recibo Provisório +<br>Procurador/Contador +<br>Área de Trabalho +<br>Manutenção +<br>Sair do sistema | 1. Selecione o Tomador de Serviço         Tomador         Pesquisa Tomador            • CPF/CNPJ         • Inscrição I         • Nome/Razão Social         21.790.372/0001-39         • Selecione o tipo de tomador         • Selecione o tipo de tomador         • | Municipal                                                                                       |
|                                                                                                    | Ipo:         Pessoa Jurídica Direito         Pessoa Jurídica Direito         Razão Social:         TESTE DE DEMONSTRAÇÃO         CNPJ:       Inscrição Municipal:         21.790.372/0001-39         CEP:       Estado:         00000-000       ITESTE         Logradouro:       TESTE         TESTE       Eairro:         Complemento:       TESTE         E-mail:       E-mail:                                                                                                    | Privad V B<br>Cidade:<br>TESTE V<br>Número:<br>111111                                           |
| Ao selecionar, o sistema fará a<br>transferência automática deste<br>tomador para o item "cadastro<br>clientes".                                                        | TESTE@TESTE1.COM.BR<br>Cadastrar Tomador<br>✓ Desejo cadastrar o tomador caso não est                                                                                                    | eja na minha lista de clientes.                                                                 |

Após identificar o tomador, clique em "Próximo Passo"

# Passo 02 - Serviços Prestados

Preencha os campos referentes à prestação de serviços, conforme tela abaixo.

| Página Inicial                                          | Pesquisa Tomador Serviços Prestados                                    |
|---------------------------------------------------------|------------------------------------------------------------------------|
| NF5-e                                                   | 2 Informa an dadas da Sandas                                           |
| + Emitir                                                | Z. Informe os dados do Serviço                                         |
| <ul> <li>Substituir NFS-e</li> <li>Consultor</li> </ul> | A Competência                                                          |
| Consultar     Cancelar                                  | Dia: Mês: Ano:                                                         |
|                                                         | 26 V Fevereiro V 2016 V                                                |
|                                                         | B Natureza da Operação/Local da Prestação                              |
| Procurador/Contador                                     | Local: Estado: Cidade:                                                 |
| Área de Trabalho                                        | Tributação no mui 🗸                                                    |
| Manutenção                                              | C Discriminação do Semico                                              |
| Suporte                                                 | Código do Serviço                                                      |
| Educação 🔤                                              | 1.05/620310002 V Q. 2,00 V                                             |
| Sair do sistema                                         | D Descrição ou código do Servico:                                      |
| Logar como Tomador                                      | TESTE EMISSÃO                                                          |
|                                                         |                                                                        |
|                                                         |                                                                        |
|                                                         |                                                                        |
|                                                         | Restam 1987 caracteres                                                 |
| /                                                       |                                                                        |
| (                                                       | E - Construção Civil                                                   |
|                                                         | Lista de Obras Cadastradas:                                            |
|                                                         | ×                                                                      |
|                                                         | Código A.R.T: Código Obra:                                             |
|                                                         |                                                                        |
| ,                                                       |                                                                        |
| (                                                       | F Velende en instades - Velende de deducier                            |
|                                                         | Valor do serviço prestado: Valor das deduções:                         |
|                                                         | Descentes Incondicionados - Descentes Condicionados - Outras Retenções |
|                                                         |                                                                        |
|                                                         |                                                                        |
| (                                                       | G ISS Retido                                                           |
|                                                         | Valor do ISS retido:                                                   |
|                                                         | ✓ Sim 60,00                                                            |
|                                                         |                                                                        |
| (                                                       | H Impostos Federais                                                    |
|                                                         | Pis: Cofins: IR:                                                       |
|                                                         | 3,90 5,78 14,00                                                        |
|                                                         | INSS: CSLL:                                                            |
|                                                         | 12,48 8,73                                                             |
| (                                                       |                                                                        |
|                                                         | Totalizador                                                            |
|                                                         | Base de calculo: Valor liquido da nota: Valor do ISS a pagar:          |
|                                                         | 3.000,00 2.895,11 60,00                                                |
|                                                         |                                                                        |
|                                                         | << Passo Anterior Emitir Nfse                                          |

Obs: Segue abaixo explicação detalhada de preenchimento conforme as letras existentes.

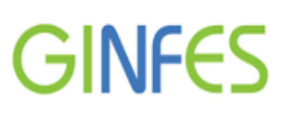

### Informe os dados do Serviço

# A) Competência

Altere o dia, mês e ano em que ocorreu a prestação do serviço caso seja necessário (opção configurada conforme legislação municipal)

| - Competência |   |           |   |      |   |  |  |
|---------------|---|-----------|---|------|---|--|--|
| Dia:          |   | Mês:      |   | Ano: |   |  |  |
| 26            | ~ | Fevereiro | ~ | 2016 | ~ |  |  |

# B) Natureza da Operação/Local da Prestação

| [            | – Natureza da Operação/Local da Prestação |                               |                      |     |         |   |
|--------------|-------------------------------------------|-------------------------------|----------------------|-----|---------|---|
| 7            |                                           | Local:                        | Estado:              |     | Cidade: |   |
| $\mathbf{Y}$ | _                                         | Tributação no mui 💌           |                      | ~   |         | ~ |
|              | 1                                         | Tributação no município       |                      |     |         |   |
| [            | +                                         | Tributação fora do município  |                      |     |         |   |
|              |                                           | Isenção                       |                      |     |         |   |
|              |                                           | Exigibilidade suspensa por de | ecisão judicial      |     |         |   |
|              |                                           | Imune                         |                      |     |         |   |
|              |                                           | Exigibilidade suspensa por pr | ocedimento administi | r – |         |   |

**Local:** Indique uma das seguintes opções: Tributação no município/ Tributação fora do município/Isenção/Exigibilidade suspensa por decisão judicial/Imune ou Exigibilidade suspensa por procedimento administrativo

Estado: Preencha quando a tributação for fora do estado

Cidade: Preencha quando a tributação for fora do município

# C) Discriminação do Serviço

| Código do Serviço/Atividade: | Aliquota (%): |
|------------------------------|---------------|
| 1.02/620150005               | 2,00          |
| 1.02/620150005               |               |
| 11.01/960929909              |               |
| 11.02/802000001              |               |
| 7.02/422270100               |               |

Código do Serviço/Atividade: Indique o item de serviço prestado constante no cadastro mobiliário. Utilize a opção e caso deseje indicar um serviço "eventual" (que não consta em seu cadastro)

Alíquota (%): Este campo será preenchido automaticamente, exceto aos optantes do regime SIMPLES NACIONAL que deverão escolher dentre as opções existentes.

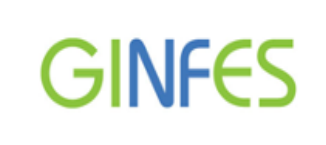

# D) Descrição ou Código do Serviço

Campo de preenchimento opcional, podendo inserir qualquer informação referente à prestação de serviço.

| Descrição ou código do Serviço:   |   |
|-----------------------------------|---|
| Edificação de predios industriais | ~ |
| Vencimento: contra apresentação   |   |
|                                   | ~ |
| Restam 1932 caracteres            |   |

# E) Construção Civil

| Construção Civil —     |              |
|------------------------|--------------|
| Lista de Obras Cadastr | adas:        |
| 175619 - TESTE OBR     | A NFE 👻      |
| Código A.R.T:          | Código Obra: |
| 175619                 | 175619       |
|                        |              |

Lista de Obras Cadastradas: Indique para qual obra será emitida a NFS-e (a obra deverá ser cadastrada previamente no Módulo Construção Civil do Portal GissOnline).
Código Art.: informe o número da anotação de responsabilidade técnica (opcional).
Código Obra: este campo é preenchido automaticamente após a indicação da obra.

#### F) Valores

| — Valores —                |                          |                   |
|----------------------------|--------------------------|-------------------|
| Valor do serviço prestado: | Valor das deduções:      |                   |
| 100.000,00                 | 0,00                     |                   |
| Descontos Incondicionados: | Descontos Condicionados: | Outras Retenções: |
| 0,00                       | 0,00                     | 0,00              |
|                            |                          |                   |

Valor do serviço prestado: Valor total da prestação de serviço (bruto);

Valor das deduções Disponível conforme legislação municipal;

**Descontos Incondicionados**: Valor concedido sem qualquer condição futura (deduz da base de cálculo), disponível conforme legislação municipal.

**Descontos Condicionados:** Valor concedido mediante alguma condição futura (não deduz da base de cálculo), disponível conforme legislação municipal.

Outras Retenções: Disponível conforme legislação municipal.

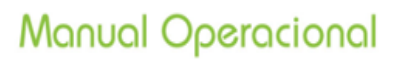

# G) ISS Retido

GINFES

Indique quando houver retenção do ISS na prestação do serviço.

#### H) Impostos Federais

Preencha os valores referentes aos impostos federais caso seja necessário (Estes valores não serão deduzidos da base de cálculo).

| Impostos Federais |         |        |
|-------------------|---------|--------|
| Pis:              | Cofins: | IR:    |
| 65,00             | 300,00  | 150,00 |
| INSS:             | CSLL:   |        |
| 1100,00           | 33,00   |        |
|                   |         |        |

# I) Totalizador

| Base de calculo: | Valor liquido da nota: | Valor do ISS a pagar: |
|------------------|------------------------|-----------------------|
| 100.000,00       | 95.352,00              | 3.000,00              |
| Crédito gerado:  |                        |                       |
| 390,00           |                        |                       |
|                  |                        |                       |

Os seguintes campos são preenchidos automaticamente:

Base de Cálculo/Valor líquido da nota/Valor do ISS a pagar e Crédito gerado (quando previsto na legislação municipal).

Clique em "Emitir NFS-e".

| Nota enviada com sucesso. 🗙                          |
|------------------------------------------------------|
| Número da nota: 533<br>Código Verificação: 418200508 |
| ок 00,00                                             |

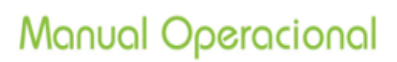

# Modelo da Nota Fiscal Eletrônica de Serviços (NFS-e) Padrão SPED

| ginfe                               | es                                                |                                     | PREF<br>NOTA                                   | FISC                                | JRA MUNICIPAL DE DE<br>DOCUMENTAÇÃO<br>CAL ELETRÔNICA DE S |                                      |                                            | DEM<br>ÃO<br>E SE                | DEMONSTRAÇÃO<br>ÃO<br>E SERVIÇO - NFS-e |                                                        |                     |         | Número da<br>NFS-e<br>284 |
|-------------------------------------|---------------------------------------------------|-------------------------------------|------------------------------------------------|-------------------------------------|------------------------------------------------------------|--------------------------------------|--------------------------------------------|----------------------------------|-----------------------------------------|--------------------------------------------------------|---------------------|---------|---------------------------|
| Data e Hora da E                    | Emissão                                           | 04/02/20                            | 016 01:00:30                                   |                                     | Competêr                                                   | ncia                                 | 4/1/20                                     | )16                              | Có                                      | digo de Verificação                                    | D                   | 0       | 88864822                  |
| Número do R                         | RPS                                               |                                     |                                                | No. da                              | NFS-e s                                                    | ubstituida                           | 3                                          |                                  | Lo                                      | ocal da Prestação                                      |                     | FR      | ANCA - SP                 |
|                                     |                                                   |                                     |                                                | Da                                  | dos do Prestador de Serviços                               |                                      |                                            |                                  |                                         |                                                        |                     |         |                           |
|                                     | Razão So                                          | cial/Nom                            | e EMPRE                                        | SA TEST                             | TE NFE - '                                                 | TREINA                               | MENTO                                      |                                  |                                         |                                                        |                     | _       |                           |
|                                     | Nome F                                            | antasia                             |                                                |                                     |                                                            |                                      |                                            |                                  |                                         |                                                        |                     |         |                           |
|                                     | CNPJ/CPF                                          | 26.830.                             | 476/0001-43                                    | Inscri                              | ção Munic                                                  | cipal                                | 600600                                     | Mun                              | icípio                                  |                                                        | SAO PA              | ULO -   | SP                        |
|                                     | Endereço e                                        | Cep                                 | Ostenda ,121                                   | 1 - CEP                             | : 04298-4                                                  | 00                                   |                                            | _                                | _                                       |                                                        |                     |         |                           |
|                                     | Compleme                                          | ento:                               |                                                | Tek                                 | efone:                                                     | (11)2                                | 175-1111                                   | e-m                              | nail:                                   | t                                                      | este@tes            | ste.cor | m.br                      |
|                                     |                                                   |                                     |                                                | Da                                  | ados do                                                    | Tomad                                | lor de Ser                                 | viços                            |                                         |                                                        |                     |         |                           |
| Razão Social/Nome Treinamento 04.12 |                                                   |                                     |                                                |                                     |                                                            |                                      |                                            |                                  |                                         |                                                        |                     |         |                           |
| CNPJ/CPF                            | 535.648.774-                                      | -60 Inscrição Munici                |                                                |                                     |                                                            |                                      | Município                                  |                                  |                                         | SAO P                                                  | AULO - S            | I-SP    |                           |
| Endereço e CEP                      | BOGAERT ,1                                        | ,111 - VILA VERMELHA CE             |                                                |                                     | 04298-02                                                   | 0                                    |                                            |                                  |                                         | teste                                                  | <u></u>             |         |                           |
| Complemento:                        |                                                   |                                     | Tele                                           | tone:                               | (11)21<br>Die esimal                                       | 75-1111                              | e-ma                                       |                                  |                                         | teste                                                  | gteste.co           | om.or   |                           |
| Valor Aproximado d                  | os Tributos (1                                    | 4%)                                 |                                                | С                                   | ódigo d                                                    | o Servi                              | ço / Ativic                                | lade                             |                                         |                                                        |                     |         |                           |
|                                     |                                                   |                                     | 8.01 / 854                                     | 140000 -                            | EDUCAÇ                                                     | ÃO PRO                               | FISSIONAL                                  | . DE NÍ                          | VEL .                                   | TÉCNICO                                                |                     |         |                           |
|                                     |                                                   |                                     | D                                              | etalhar                             | mento E                                                    | specífi                              | co da Cor                                  | istruçã                          | ão C                                    | ivil                                                   |                     |         |                           |
| Código                              | da Obra                                           |                                     |                                                |                                     |                                                            |                                      |                                            | Cód                              | igo Al                                  | RT                                                     |                     |         |                           |
|                                     |                                                   |                                     |                                                |                                     | Tri                                                        | ibutos I                             | Federais                                   |                                  |                                         |                                                        |                     |         |                           |
| PIS                                 | 5                                                 |                                     | COFINS                                         |                                     | IR(                                                        | R\$)                                 |                                            | INSS(                            | (R\$)                                   | C                                                      | SLL(R\$)            |         |                           |
| Detalhamento                        | de Valores - I                                    | Prestado                            | r dos Serviç                                   | s                                   | Out                                                        | ras Rete                             | nções                                      |                                  |                                         | Cálculo do ISS                                         | QN devid            | o no I  | Município                 |
| Valor dos Serviços                  | s R\$                                             |                                     | 280,00                                         |                                     | Natu                                                       | ireza Op                             | eração                                     | Valo                             | Valor dos Serviços R\$                  |                                                        |                     |         | 280,00                    |
| (-) Desconto Incon                  | dicionado                                         |                                     | 50,00                                          |                                     | 1-Tribut                                                   | ação no                              | município                                  | (-) D                            | eduç                                    | ões permitidas em                                      | lei                 |         |                           |
| (-) Desconto Cond                   | icionado                                          |                                     | 0,00                                           |                                     | Regime                                                     | especial                             | Tributação                                 | (-) D                            | esco                                    | nto Incondicionado                                     | <b>,</b>            |         | 50,00                     |
| (-) Retenções Fed                   | erais                                             |                                     | 0,00                                           |                                     |                                                            | 0-Nenhu                              | m                                          | Base                             | de C                                    | álculo                                                 |                     |         | 230,00                    |
| Outras Retenções                    |                                                   |                                     |                                                |                                     | Opção                                                      | Simples                              | Nacional                                   | (x) Al                           | líquot                                  | a %                                                    |                     |         | 2,00                      |
| (-) ISS Retido                      |                                                   |                                     |                                                |                                     |                                                            | 1 - Sim                              |                                            | ISS a                            | a rete                                  | r:                                                     |                     | (       | ) Sim (X) Não             |
| (=) Valor Líquido                   | R\$                                               |                                     | 230,00                                         | _                                   | Incer                                                      | tivador<br>2-Não                     | Cultura                                    | (=) V                            | alor d                                  | lo ISS: R\$                                            |                     |         | 0,00                      |
| 1- Um<br>2- A a<br>Avisos 3 - Do    | na via desta N<br>autenticidade (<br>ocumento emi | ota Fisca<br>desta No<br>tido por l | al será envia<br>ota Fiscal poo<br>ME ou EPP o | da atravé<br>lerá ser o<br>ptante p | és do e-ma<br>verificada<br>velo Simple                    | ail forneo<br>no site, o<br>es Nacio | ido pelo Tor<br>Jemonstraca<br>nal.Não gen | mador d<br>ao.ginfe<br>a direito | ios S<br>s.con<br>o a cre               | erviços.<br>n.br com a utilizaç<br>édito fiscal de ISS | ão do Cóo<br>e IPI. | digo d  | e Verificação.            |

# Importante

O modelo e as informações poderão variar conforme determinação da Prefeitura.

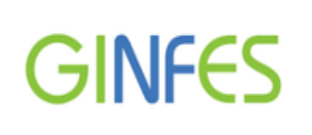

### Notificação de Emissão de Nota Fiscal Eletrônica

O sistema enviará um e mail para o tomador contendo um link para visualização da NFS-e, conforme exemplo abaixo.

| Notificação de Emissão de Nota Fiscal Eletrônica.                                                                  |
|----------------------------------------------------------------------------------------------------|
| demonstracao@ginfes.com.br [demonstracao@ginfes.com.br]                                                            |
| Enviado: quarta-feira, 11 de abril de 2012 10:43                                                                   |
| Para: treinamento                                                                                                  |
| Sr. Contribuinte,                                                                                                  |
| esta mensagem refere-se à Nota Fiscal Eletrônica de Serviços <b>No. 533</b><br>emitida pelo prestador de serviços: |
| Razão Social: EMPRESA TESTE DEMONSTRACAO                                                                           |
| E-mail: TESTE@TESTE.COM.BR                                                                                         |
| CCM: 111222333                                                                                                    |
| CNPJ: 21.642.428/0001-08                                                                                           |
| Para visualizá-la acesse o link a seguir:<br><u>Clique aqui.</u>                                                   |

# Substituir NFS-e Padrão SPED

Opção destinada à substituição de NFS-e emitida com dados incorretos.

| ACESSO EXCLUS                                   | IVO DO | RESTADOR      | Ra<br>Ins<br>Ch  | IZÃO: EMPRESA TESTE DEMONSTRAÇAO<br>serição Municipal: 111222333<br>NPJ: 21.642.428/0001-08 |
|-------------------------------------------------|--------|---------------|------------------|---------------------------------------------------------------------------------------------|
| Página Inicial                                  |        | ACESSO RÁPIDO |                  |                                                                                             |
| NFS-e                                           | Ξ      |               |                  |                                                                                             |
| • Emitir                                        |        |               |                  |                                                                                             |
| Substituir NFS-e                                |        |               | 1                | NE                                                                                          |
| <ul> <li>Consultar</li> <li>Cancelar</li> </ul> |        |               |                  |                                                                                             |
| Recibo Provisório                               | (+)    | Emitir NES-e  | Consultar NES-e  | BPS                                                                                         |
| Procurador/Contador                             | (+)    |               | Consular III S-C |                                                                                             |
| Área de Trabalho                                | (+)    |               |                  |                                                                                             |
| Manutenção                                      | (+)    |               |                  |                                                                                             |
| Sair do sistema                                 |        |               |                  |                                                                                             |
|                                                 |        |               |                  |                                                                                             |

Clique em "Substituir NFS-e"

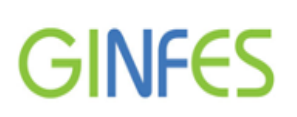

Escolha a opção de pesquisa, podendo ser: Número NFS-e, Período ou Intervalo de notas.

Foi escolhida a opção Número NFS-e para a simulação abaixo:

Indique o número da nota fiscal e clique em consultar.

| Escolha a opção de consulta                                  |  |  |  |  |  |  |  |  |
|--------------------------------------------------------------|--|--|--|--|--|--|--|--|
| Número NFS-e     Período     Intervalo de notas              |  |  |  |  |  |  |  |  |
| Número NFS-e                                                 |  |  |  |  |  |  |  |  |
| Número NFS-e: 234                                            |  |  |  |  |  |  |  |  |
| Resposta                                                     |  |  |  |  |  |  |  |  |
| Clique na imagem ao lado para baixar o arquivo de resposta.  |  |  |  |  |  |  |  |  |
| Consultar<br>Resultado da consulta                           |  |  |  |  |  |  |  |  |
| Para substituir uma nota clique duas vezes sobre a mesma     |  |  |  |  |  |  |  |  |
| Notas                                                        |  |  |  |  |  |  |  |  |
| Nº NFS-e Data → Base Cál Imposto Crédito Visualizar Detalhes |  |  |  |  |  |  |  |  |
| 234 28/10/2015 R\$ 400,00 R\$ 0,00 R\$ 0,40 🧕                |  |  |  |  |  |  |  |  |

Obs: Clique duas vezes sob o número da NFS-e que deseja substituir.

# Passo 1 – Selecione o Tomador de Serviço.

Efetue a alteração do tomador de serviço e clique em Serviços Prestados.

**Obs:** Caso não haja necessidade em alterar o tomador, basta clicar diretamente na opção serviços prestados.

| ACESSO EXCLUSIVO DO                       | Razão: EMPRESA TESTE DEMONSTRAÇÃO<br>Inscrição Municipal: 111222333<br>CNPJ: 21.642.428/0001-08                                                                                                    |  |  |  |  |  |
|-------------------------------------------|----------------------------------------------------------------------------------------------------|--|--|--|--|--|
| Página Inicial                            | Pesquisa Tomador Serviços Prestados                                                                                                    |  |  |  |  |  |
| NFS-e                                     | NFS-e a ser substituída                                                                                                    |  |  |  |  |  |
| Emitir     Substituir NFS-e     Consultar | NFS-e Substituída: 532<br>Código Verificação: 870671847                                                                                                    |  |  |  |  |  |
| Cancelar                                  | 1. Selecione o Tomador de Serviço                                                                                                    |  |  |  |  |  |
|                                           | Tomador                                                                                                    |  |  |  |  |  |
| Recibo Provisório +                       | CPE/CNP I     Inserieão Municipal                                                                                                    |  |  |  |  |  |
| Procurador/Contador +                     | Nome/Razão Social                                                                                                    |  |  |  |  |  |
| Área de Trabalho +                        |                                                                                                    |  |  |  |  |  |
| Manutenção +                              | Pesquisar                                                                                                    |  |  |  |  |  |
| Sair do sistema                           |                                                                                                    |  |  |  |  |  |
|                                           | Selecione o tipo de tomador<br>Tipo:<br>Pessoa Jurídica Direito Privad V                                                                                                    |  |  |  |  |  |
|                                           | Dados Tomador                                                                                                    |  |  |  |  |  |
|                                           | Razão Social:                                                                                                    |  |  |  |  |  |
|                                           | TESTE DE DEMONSTRAÇÃO                                                                                                    |  |  |  |  |  |
|                                           | CNPJ: Inscrição Municipal:                                                                                                    |  |  |  |  |  |
|                                           | 21.790.372/0001-39                                                                                                    |  |  |  |  |  |
|                                           |                                                                                                    |  |  |  |  |  |
|                                           | Logradouro: Número:                                                                                                    |  |  |  |  |  |
|                                           | TESTE 111111                                                                                                    |  |  |  |  |  |
|                                           | Bairro: Complemento:                                                                                                    |  |  |  |  |  |
|                                           | TESTE Fundos                                                                                                    |  |  |  |  |  |
|                                           | a Tomador Serviços Prestados e a ser substituída Substituída: 632 SVerificação: 870671847 Selecione o Tomador de Serviço nador esquisa Tomador CPF/CNPJ O Inscrição Municipal Nome/Razão Social Pesquisar elecione o tipo de tomador Tipo: Pessoa Jurídica Direito Privad ados Tomador 30 Social: STE DE DEMONSTRAÇÃO 20: Inscrição Municipal: 790.372/0001-39 Estado: Cidade: SAO PAULO Y SAO PAULO Y radouro: Número: STE I DI DEMONSTRAÇÃO 20: Cidade: STE E DI DEMONSTRAÇÃO 20: Inscrição Municipal: 790.372/0001-39 Estado: Cidade: SAO PAULO Y SAO PAULO Y radouro: Número: STE I DI DEMONSTRAÇÃO 20: Inscrição Municipal: 790.372/0001-39 Estado: Cidade: SAO PAULO Y SAO PAULO Y radouro: Número: STE I DI DEMONSTRAÇÃO 20: Cidade: SAO PAULO Y SAO PAULO Y radouro: Número: STE I DI DEMONSTRAÇÃO 20: Cidade: SAO PAULO Y SAO PAULO Y radouro: Número: STE I DI DEMONSTRAÇÃO 20: Cidade: SAO PAULO Y SAO PAULO Y radouro: Número: STE I DI DEMONSTRAÇÃO 20: Cidade: SAO PAULO Y SAO PAULO Y radouro: Número: STE I DI DEMONSTRAÇÃO 20: Complemento: STE I DI DEMONSTRAÇÃO 20: Cidade: SAO PAULO Y SAO PAULO Y radouro: Número: STE I DI DEMONSTRAÇÃO 20: Cidade: SAO PAULO Y SAO PAULO Y radouro: Número: STE I DI DEMONSTRAÇÃO 20: Complemento: STE I DI DEMONSTRAÇÃO 20: Cidade: SAO PAULO Y SAO PAULO Y NÚMERO: STE I DI DEMONSTRAÇÃO 20: Cidade: SAO PAULO Y SAO PAULO Y SAO |  |  |  |  |  |
|                                           | teste@teste.com.br (11) 1111-1111                                                                                                    |  |  |  |  |  |
|                                           | Cadastrar Tomador                                                                                                    |  |  |  |  |  |
|                                           |                                                                                                    |  |  |  |  |  |

Passo 2 - Informe os dados do serviço

Efetue a alteração desejada e clique em emitir NFS-e.

|                                                                               | RESTADOR                                                                                                    | Razão:<br>Inscriç<br>CNPJ:       | EMPRESA TESTE DEMONSTRAÇAO<br>ão Municipal: 111222333<br>21.642.428/0001-08 |
|-------------------------------------------------------------------------------|----------------------------------------------------------------------------------------------------|----------------------------------|-----------------------------------------------------------------------------|
| Página Inicial                                                                | Pesquisa Tomador Serviços Pr                                                                                                 | estados                          |                                                                             |
| NFS-e 📃                                                                       | NFS-e a ser substituída —                                                                                                    |                                  |                                                                             |
| <ul> <li>▶ Emitir</li> <li>▶ Substituir NFS-e</li> <li>▶ Consultar</li> </ul> | NFS-e Substituída: 532<br>Código Verificação: 870671847                                                                      |                                  |                                                                             |
| Cancelar                                                                      | 2. Informe os da                                                                                                    | dos do Serviço                   | J                                                                           |
|                                                                               | Competência                                                                                                    |                                  |                                                                             |
| Recibo Provisório +                                                           | Mês: Ano:                                                                                                    |                                  |                                                                             |
| Procurador/Contador +                                                         | Abril Y 2012                                                                                                    | *                                |                                                                             |
| Área de Trabalho 🛛 🕂                                                          | Natureza da Operação —                                                                                                    |                                  |                                                                             |
| Manutenção 🕂                                                                  | Local:                                                                                                    | Estado: Cida                     | de:                                                                         |
| Sair do sistema                                                               | Tributação no mu 🚩                                                                                                    | <b>v</b>                         | *                                                                           |
|                                                                               | Discriminação do Serviço<br>Código do Serviço/Atividade:<br>702/422270100<br>Descrição ou código do Servi<br>*não informado* | ςο:                              | Aliquota (%):<br>3,00                                                       |
|                                                                               | Restam 2000 caracteres<br>Construção Civil<br>Lista de Obras Cadastradas:                                                    |                                  | <u>v</u>                                                                    |
|                                                                               |                                                                                                    | *                                |                                                                             |
|                                                                               | Código A.R.T:                                                                                                    | Código Obra:                     |                                                                             |
|                                                                               | 175619                                                                                                    | 175619                           |                                                                             |
|                                                                               | Valores                                                                                                    |                                  |                                                                             |
|                                                                               | Valor do serviço prestado:                                                                                                   | Valor das deduções:              |                                                                             |
|                                                                               | 100.000,00                                                                                                    | 0,00                             |                                                                             |
|                                                                               | Descontos Incondicionados:                                                                                                   | Descontos Condicionados:<br>0,00 | Outras Retenções:<br>0,00                                                   |
|                                                                               | ISS Retido                                                                                                    |                                  |                                                                             |
|                                                                               | Valor do IS                                                                                                    | S retido:                        |                                                                             |
|                                                                               | Sim                                                                                                    | 0,00                             |                                                                             |
|                                                                               | Impostos Federais                                                                                                    |                                  |                                                                             |
|                                                                               | Pis:                                                                                                    | Cofins:                          | IR:                                                                         |
|                                                                               | 65,00                                                                                                    | 300,00                           | 150,00                                                                      |
|                                                                               | INSS:                                                                                                    | CSLL:                            |                                                                             |
|                                                                               | 1.100,00                                                                                                    | 33,00                            |                                                                             |
|                                                                               | — Totalizador ———                                                                                                    |                                  |                                                                             |
|                                                                               | Base de calculo:                                                                                                    | Valor liquido da nota:           | Valor do ISS a pagar:                                                       |
|                                                                               | 100.000,00                                                                                                    | 98.352,00                        | 3.000,00                                                                    |
|                                                                               |                                                                                                    |                                  |                                                                             |
|                                                                               | << Pass                                                                                                    | so Anterior Emitir Nfse          |                                                                             |

Versão 2.4 (03/2016)

GINFES - Gestão Inteligente da Nota Fiscal Eletrônica de Serviços

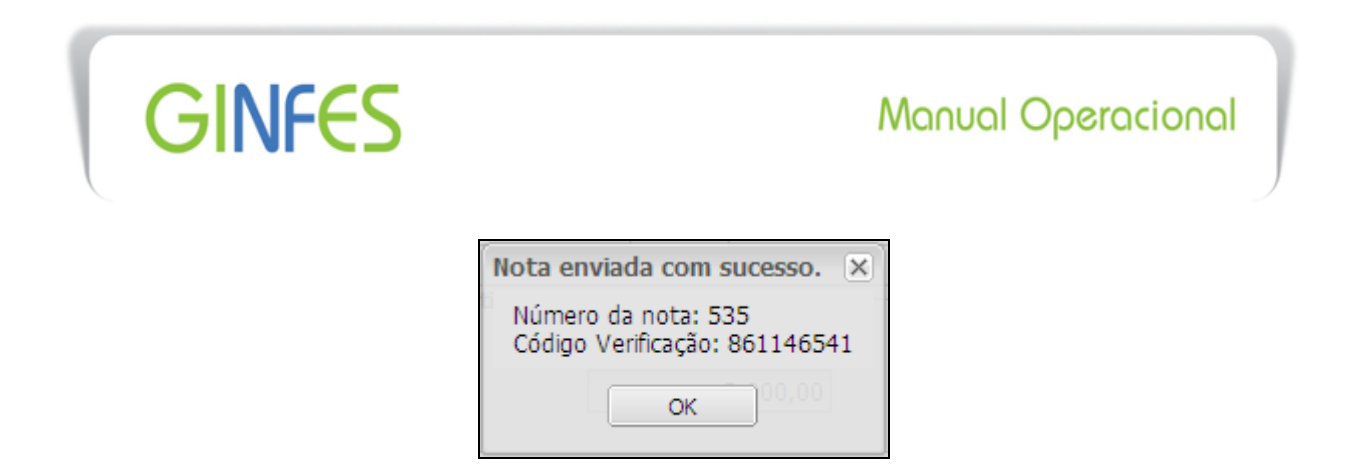

# Importante

Após concluir a substituição, o sistema fará o cancelamento da NFS-e anterior e notificará o tomador via e mail.

# **Consultar NFS-e**

Opção destinada à consulta de NFS-e emitida.

Clique em uma das opções (Consultar ou Consultar NFS-e)

| ACESSO EXCLUS                                          | IVO DO | RESTADOR      | Razi<br>Insc<br>CNP | io: EMPRESA TESTE DEMONSTRAÇAO<br>ição Municipal: 111222333<br>J. 21.642.428/0001-08 |
|--------------------------------------------------------|--------|---------------|---------------------|--------------------------------------------------------------------------------------|
| Página Inicial                                         |        | ACESSO RÁPIDO |                     |                                                                                      |
| NFS-e                                                  | -      |               |                     |                                                                                      |
| Emitir     Substituir NFS-e     Consultar     Cancelar |        |               |                     |                                                                                      |
| Recibo Provisório                                      | +      | Emitir NFS-e  | Consultar NFS-e     | RPS                                                                                  |
| Procurador/Contador                                    | (+)    |               |                     |                                                                                      |
| Área de Trabalho                                       | +      |               |                     |                                                                                      |
| Manutenção                                             | (+)    |               |                     |                                                                                      |
| Sair do sistema                                        |        |               |                     |                                                                                      |

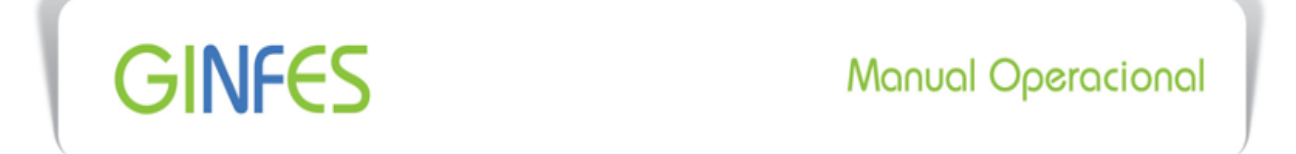

Escolha a opção de consulta, podendo ser: Número NFS-e, Período ou Intervalo de notas.

Foi escolhida a opção **Período** conforme exemplo abaixo. Neste caso, é necessário estipular o período de consulta através dos calendários

|            |                | Escolha          | i a opção de  | consulta —   |             |          |  |
|------------|----------------|------------------|---------------|--------------|-------------|----------|--|
| O Nú       | imero NFS-e    | ۲                | Período       | 0 1          | ntervalo de | notas    |  |
| Período    |                |                  |               |              |             |          |  |
| e:         | 01/0           | 1/2016           | Até:          | 31/0         | 1/2016      |          |  |
| Selecionar | r somente as i | notas canceladas | \$            |              |             |          |  |
|            |                |                  |               |              |             |          |  |
|            |                |                  | — Tomador     |              |             |          |  |
|            |                | ۲                | CPF C         | NPJ          |             |          |  |
|            |                |                  |               |              |             |          |  |
|            |                |                  |               |              |             |          |  |
|            |                |                  | - Resposta    |              |             |          |  |
| ¥          | Clique r       | a imagem ao lad  | lo para baixa | o arquivo de | resposta.   |          |  |
|            |                |                  | Consultar     |              |             |          |  |
|            |                | Res              | ultado da co  | nsulta ——    |             |          |  |
|            |                |                  |               |              |             |          |  |
| Notas      |                |                  |               |              |             |          |  |
| N° NFS-e   | Data 👻         | Base Cál         | Imposto       | Crédito      | Visualizar  | Detal    |  |
| 272        | 27/01/2016     | R\$ 1.000,00     | R\$ 20,00     | R\$ 1,00     |             | 4        |  |
| 271        | 27/01/2016     | R\$ 1.000,00     | R\$ 20,00     | R\$ 1,00     |             | <u> </u> |  |
| 070        | 26/01/2016     | DE 1 000 00      | DC 20.00      | DC 1 00      |             |          |  |

Nesta tela é possível consultar tanto a NFS-e válida quanto a NFS-e cancelada/substituída (com o símbolo

Clique em 🔍 para visualização da NFS-e.

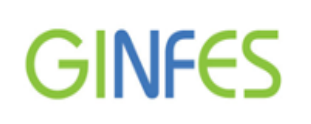

# Exportação das NFS-e emitidas

A opção **"Resposta"** tem a finalidade de exportar arquivos contendo NFS-e emitidas para o sistema interno de controle da empresa.

Clique em 🖲 para visualizar as opções conforme exemplo abaixo:

| Escolha a opção de consulta                                           |            |                 |                                    |               |              |          |  |
|-----------------------------------------------------------------------|------------|-----------------|------------------------------------|---------------|--------------|----------|--|
| Ο Νύ                                                                  | mero NFS-e | ۲               | Período                            | $\bigcirc$    | Intervalo de | e notas  |  |
| Período                                                               |            |                 |                                    |               |              |          |  |
| De: 01/01/2016 Até: 31/01/2016 Selecionar somente as notas canceladas |            |                 |                                    |               |              |          |  |
|                                                                       |            |                 | — Tomador                          |               |              |          |  |
|                                                                       |            | ۲               | CPF OC                             | NPJ           |              |          |  |
|                                                                       |            |                 |                                    |               |              |          |  |
| ¥                                                                     | Clique r   | a imagem ao lao | — <b>Resposta</b><br>do para baixa | r o arquivo d | e resposta.  |          |  |
|                                                                       | ]          | Res             | Consultar<br>sultado da o          | onsulta       |              |          |  |
| Notas                                                                 |            |                 |                                    |               |              |          |  |
| Nº NFS-e                                                              | Data 👻     | Base Cál        | Imposto                            | Crédito       | Visualizar   | Detal    |  |
| 272                                                                   | 27/01/2016 | R\$ 1.000,00    | R\$ 20,00                          | R\$ 1,00      |              | 4        |  |
| 271                                                                   | 27/01/2016 | R\$ 1.000,00    | R\$ 20,00                          | R\$ 1,00      | 0            | <u> </u> |  |
| 270                                                                   | 26/01/2016 | R\$ 1.000,00    | R\$ 20,00                          | R\$ 1,00      |              |          |  |

| Deseja abrir ou salvar 3.200209876099499E8.xml de demonstracao.ginfes.com.br? | A <u>b</u> rir | <u>S</u> alvar | - | <u>C</u> ancelar | × |
|-------------------------------------------------------------------------------|----------------|----------------|---|------------------|---|
|                                                                               |                |                |   |                  |   |

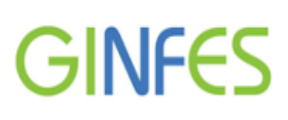

# **Cancelar NFS-e**

Opção destinada ao cancelamento de NFS-e emitida erroneamente.

| ACESSO EXCLUSIVO DO                                     | PRESTADOR                 | Razão: EMPRESA TESTE DEMONSTRAÇAO<br>Inscrição Municipal: 111222333<br>CNPJ: 21.642.428/0001-08 |
|---------------------------------------------------------|---------------------------|-------------------------------------------------------------------------------------------------|
| Página Inicial                                          | Aviso                     |                                                                                                 |
| NFS-e -                                                 | Cancelamento somente para | serviços não realizados. Alterações e erros de preenchimento, utilize                           |
| ▶ Emitir                                                | - I                       | Substituir NFS-e                                                                                |
| <ul> <li>Substituir NFS-e</li> <li>Consultar</li> </ul> | Cancelamento NFS-e        |                                                                                                 |
| ▶ Cancelar                                              | Número da NFS-e:          | 533                                                                                             |
|                                                         | Motivo:                   | Cancelada para demonstração 🦳                                                                   |
| Recibo Provisório +                                     |                           |                                                                                                 |
| Procurador/Contador +                                   |                           | Prosseguir                                                                                      |
| Área de Trabalho 🛛 🕂                                    |                           |                                                                                                 |
| Manutenção +                                            |                           |                                                                                                 |
| Sair do sistema                                         |                           |                                                                                                 |

Informe o número da NFS-e, motivo do cancelamento e clique em "Prosseguir".

Confirme o cancelamento clicando em sim.

| ACESSO EXCLUSIVO DO                             | Razão: EM<br>Inscrição<br>CNPJ: 21                                                                             | /IPRESA TESTE DEMONSTRAÇAO<br>Municipal: 111222333<br>642.428/0001-08 |
|-------------------------------------------------|----------------------------------------------------------------------------------------------------|-----------------------------------------------------------------------|
| Página Inicial                                  | Aviso                                                                                                    |                                                                       |
| NFS-e                                           | Cancelamento somente para serviços não realizados. Alteraçõe<br>utilize o menu ao lado ou clique no atalho aba | s e erros de preenchimento,<br>aixo.                                  |
| ▶ Emitir                                        | Substituir NFS-e                                                                                               |                                                                       |
| Substituir NFS-e                                | Cancelan Cancelamento NFS-e                                                                                    | ×                                                                     |
| <ul> <li>Consultar</li> <li>Cancelar</li> </ul> | Número da Contra Tem certeza que deseja cancelar a NFS<br>Motivo:                                              | -e informada?                                                         |
| Recibo Provisório +                             |                                                                                                    |                                                                       |
| Área de Trabalho +                              | Prossentir                                                                                                    |                                                                       |
| Procurador/Contador +                           | Prossegui                                                                                                    |                                                                       |
| Manutenção +                                    |                                                                                                    |                                                                       |
| Sair do sistema                                 |                                                                                                    |                                                                       |

#### Importante

A NFS-e cancelada poderá ser consultada normalmente através da opção "consultar", e o tomador também receberá uma notificação via e mail.

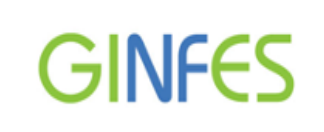

# Recibo Provisório

O RPS (Recibo Provisório de Serviços), é um documento que antecede a NFS-e, podendo ser utilizado por empresas que emitem uma grande quantidade de notas fiscais, ou prestadores que tiveram algum problema de conexão com a Internet.

O RPS deverá ser convertido em NFS-e através do envio de arquivos por lote.

| ACESSO EXCLUS                                                                                                    | ivo do <b>P</b> | RESTADOR      |                 | Razão: EMPRESA TESTE DEMONSTRAÇÃO<br>nscrição Municipal: 111222333<br>CNPJ: 21.642.428/0001-08 |
|----------------------------------------------------------------------------------------------------|-----------------|---------------|-----------------|------------------------------------------------------------------------------------------------|
| Página Inicial<br>NES-e<br>Recibo Provisório<br>• Enviar Arquivo<br>• Consultar Recibo<br>• Obter NES-e<br>• Consultar Lote<br>• Dados para o RPS | *               | ACESSO RÁPIDO | Consultar NFS-e | RPS                                                                                            |
| Procurador/Contador<br>Área de Trabalho<br>Manutenção                                                                                             | +               |               |                 |                                                                                                |
| Sair do sistema                                                                                                    |                 |               |                 |                                                                                                |

Para acesso à validação do RPS, clique na opção "**RPS**" no menu de "**Acesso Rápido**" ou utilize a mesma opção "**Recibo Provisório**" disponível na "**Página Inicial**".

| ( | Importante                                                                                                    | $\backslash$ |
|---|----------------------------------------------------------------------------------------------------|--------------|
|   | Requisitos para emissão do RPS                                                                                                    |              |
|   | <b>Regulamentação:</b> Verifique se a utilização do aplicativo é regulamentada no Município.                                                                                                    |              |
|   | <b>Modelo de RPS:</b> O RPS poderá ser confeccionado ou impresso em sistema próprio do contribuinte. Não existe um modelo padrão de RPS, porém, o mesmo deverá ser emitido contendo todos os dados que permitam a sua conversão em NFS-e.<br>Acesse o <b>manual de integração</b> , opção manuais na página principal do site para mais informações. |              |
|   | Numeração do RPS: Obrigatoriamente em ordem crescente e sequencial a partir do número 1 (um).                                                                                                    |              |
|   | Lote de envio: Limite de até 50 (cinquenta) RPS, conforme descritivo do Modelo Conceitual da ABRASF;                                                                                                    |              |
|   | Versão 2.4 (03/2016)                                                                                                    | 34           |

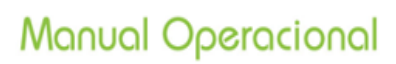

# **Enviar Arquivo**

Opção destinada à importação, processamento e validação de um arquivo contendo RPS emitido. A transformação do RPS para NFS-e dependerá desta validação.

|                     | 0 D0 🦹 | RESTAD            | OR        |                  | Razão: EMPRESA TESTE DEMC<br>Inscrição Municipal: 111222333<br>CNPJ: 21.642.428/0001-08 | NSTRAÇÃO |
|---------------------|--------|-------------------|-----------|------------------|-----------------------------------------------------------------------------------------|----------|
| Página Inicial      |        | Relação de Arquiv | /05       |                  |                                                                                         |          |
| NFS-e               | +      | Dete              |           | Destaurals       | Lata                                                                                    | _        |
| Recibo Provisório   |        | Data              |           | Protocolo        | Lote                                                                                    |          |
| Enviar Arquivo      |        |                   |           |                  |                                                                                         |          |
| Consultar Recibo    |        |                   |           |                  |                                                                                         |          |
| Obter NFS-e         |        |                   |           |                  |                                                                                         |          |
| Consultar Lote      |        |                   |           |                  |                                                                                         |          |
| Dados para o RPS    |        |                   |           |                  |                                                                                         |          |
| Procurador/Contador | +      |                   |           |                  |                                                                                         |          |
| Área de Trabalho    | +      |                   |           |                  |                                                                                         |          |
| Manutenção          | +      |                   |           |                  |                                                                                         |          |
| Sair do sistema     |        |                   |           |                  |                                                                                         |          |
|                     |        |                   |           |                  |                                                                                         |          |
|                     |        |                   |           |                  |                                                                                         |          |
|                     |        |                   |           |                  |                                                                                         |          |
|                     |        |                   |           |                  |                                                                                         |          |
|                     |        |                   | $\square$ | Carregar arquivo |                                                                                         |          |

Selecione o item "Enviar Arquivo" e, em seguida, clique em "Carregar arquivo".

# Importante

O número do RPS não será necessariamente o número da NFS-e, pois é possível utilizar a emissão online da nota eletrônica simultaneamente com a utilização do RPS.

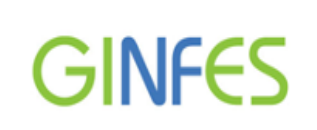

Manual Operacional

# Adicionar arquivo

| Aguardando Estado  Nome do arquivo Protocolo                 | rregar ai | quivos para o servidor. <sup>Protocolo</sup> |           | × |
|--------------------------------------------------------------|-----------|----------------------------------------------|-----------|---|
| stado Vome do arquivo Protocolo                              |           | Aguardando                                   |           |   |
|                                                              | stado 🔻   | Nome do arquivo                              | Protocolo |   |
|                                                              |           |                                              |           |   |
| 🕨 Adicionar 📥 Excluir 💥 Limpeza   🐴 Carregar   🔅 🛛 🛛 🗛 Fecha |           |                                              |           |   |

Clique em "Adicionar". Selecione o arquivo no diretório em que foi gravado, e em seguida clique em "Abrir".

| Importante                                           |
|------------------------------------------------------|
| O arquivo pode ser carregado somente no formato XML. |

#### Especificações Técnicas do Arquivo

O arquivo tem o formato em XML (EXTENSIBLE Markup Language) e pode ser gerado com o nome desejado;

O arquivo deverá conter os RPS emitidos por um único prestador, ou seja, um único CNPJ;

No caso de envio de um mesmo RPS em lotes diferentes, prevalecerão as informações do último lote enviado (desde que os dados não sejam diferentes);

Em caso de erro no processamento do arquivo, nada será gravado (todo o lote será ignorado) e aparecerá um relatório apontando todas as divergências do arquivo. Verifique o relatório de erro e faça as correções necessárias para enviá-lo novamente.
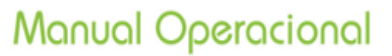

#### Carregar Arquivo

GINFES

| arregar a  | rquivos para o servidor. Otocolo |                 | × |  |
|------------|----------------------------------|-----------------|---|--|
| Aguardando |                                  |                 |   |  |
| Estado 🔻   | Nome do arquivo Protocolo        |                 |   |  |
|            | C:\fakepath\lote_rps-25.xml      | pôr em prática. |   |  |
|            |                                  |                 |   |  |

Clique em "**Excluir**", para excluir o arquivo da fila de carregamento. Clique em "**Limpeza**", para apagar o download da fila; Clique em "**Carregar**", para carregar o arquivo para o servidor.

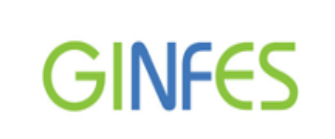

#### Processando o Arquivo

| incyar a    | rquivos para o servidor. <sup>0100000</sup><br>Carregando: 0 de 1 arq | uivos baixados. | 3      |
|-------------|-----------------------------------------------------------------------|-----------------|--------|
| Estado 🔻    | Nome do arquivo                                                       | Protocolo       |        |
|             | C:\fakepath\lote_rps-25.xml                                           | Carregando      |        |
| 🖧 Adiciona  | r 📼 Excluir 💥 Limpeza   🔇 Cance                                       | elar   🛟        | Fechar |
| a marcionia |                                                                       |                 |        |
| g racono    |                                                                       |                 |        |

Aguarde o processamento do arquivo.

#### Arquivo enviado com erro

| arregar arquivos para o servidor. Holeno de la conservidor de la conservidor de la conservidor de la conservidor |                             |                   |      |
|----------------------------------------------------------------------------------------------------|-----------------------------|-------------------|------|
|                                                                                                    | Aguardando                  | )                 |      |
| istado 🔻                                                                                                    | Nome do arquivo             | Protocolo         |      |
| <b>N</b>                                                                                                    | C:\fakepath\lote_rps-25.xml | CNPJ não autoriza | do a |
|                                                                                                    |                             |                   |      |

Se o arquivo foi enviado com erro, o sistema emitirá a seguinte mensagem:

#### "Arquivo enviado fora da estrutura do arquivo XML de entrada";

Verifique o layout de configuração para importação do arquivo no sistema.

Manual Operacional

#### Arquivo Enviado com Sucesso

| unregui  | arquivos para o servidor.           | Lote      | l   |
|----------|-------------------------------------|-----------|-----|
|          | Aguardando                          |           |     |
| Estado 🔻 | Nome do arquivo                     | Protocolo |     |
|          | C:\fakepath\lote_rps-1.xml          | 6461275   |     |
|          |                                     |           |     |
| Adicion  | nar 😑 Excluir 💥 Limpeza   🗥 Carrega | ar 🖏      | Fer |

O sistema apresenta a situação de envio do arquivo processado e gera o número de protocolo.

#### Consultar Recibo

Opção destinada à consulta do arquivo processado (com sucesso ou não) pelo sistema.

| ACESSO EXCLUSIV                                                                                                    | o do | PRESTADOR                  | Razão: EMPRESA TESTE DEMONSTRAÇÃO<br>Inscrição Municipal: 111222333<br>CNPJ: 21.642.428/0001-08 |
|----------------------------------------------------------------------------------------------------|------|----------------------------|-------------------------------------------------------------------------------------------------|
| Página Inicial                                                                                                    |      | — Consulta situação lote — |                                                                                                 |
| NFS-e                                                                                                    | +    | Número do protocolo:       | 6461275                                                                                         |
| Recibo Provisório                                                                                                    | Ξ    |                            | Consultar                                                                                       |
| <ul> <li>Enviar Arquivo</li> <li>Consultar Recibo</li> <li>Obter NFS-e</li> <li>Consultar Lote</li> <li>Dados para o RPS</li> </ul> |      | Situação Lote              | 3<br>Processado com Sucesso                                                                     |
| Procurador/Contador                                                                                                    | +    |                            |                                                                                                 |
| Área de Trabalho                                                                                                    | +    |                            |                                                                                                 |
| Manutenção                                                                                                    | +    |                            |                                                                                                 |
| Sair do sistema                                                                                                    |      |                            |                                                                                                 |

Informe o número do protocolo e clique em "Consultar";

O sistema apresentará o número do lote e a situação de envio (Processado com Sucesso).

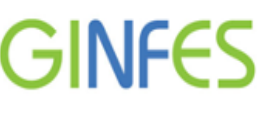

#### **Obter NFS-e**

Opção destinada à consulta de NFS-e baseada em dados do RPS enviado ao sistema.

| ACESSO EXCLUSIVO                     | ) DO 🦰 | RESTAI         | DOR        |              | Razão:<br>Inscriçá<br>CNPJ: : | EMPRESA T<br>ão Municipal:<br>21.642.428/00 | ESTE DEMO<br>111222333<br>001-08 | NSTRAÇAC |
|--------------------------------------|--------|----------------|------------|--------------|-------------------------------|---------------------------------------------|----------------------------------|----------|
| Página Inicial                       |        | NFS-e por Rp   | s          |              |                               |                                             |                                  |          |
| NFS-e                                | +      | Número o       | lo Rps:    | Número de    | Série:                        | 1                                           | Fipo:                            |          |
| Recibo Provisório                    | Ξ      | 4              |            | NFSe         |                               | RPS                                         |                                  | ×        |
| Enviar Arquivo                       |        |                |            | Const        | ultar                         |                                             |                                  |          |
| Consultar Recibo     Obter NFS-e     |        | — Resultato da | consulta — |              |                               |                                             |                                  |          |
| <ul> <li>Dados para o RPS</li> </ul> |        | Notas          |            |              |                               |                                             |                                  |          |
|                                      |        | Nº NFS-e       | Data       | Base Cálculo | Imposto                       | Crédito                                     | Visualizar                       |          |
| Procurador/Contador                  | +      | 536            | 11/04/2012 | R\$ 2.000,00 | R\$ 40,00                     | R\$ 0,00                                    |                                  |          |
| Área de Trabalho                     | +      |                |            |              |                               |                                             | $\smile$                         |          |
| Manutenção                           | +      |                |            |              |                               |                                             |                                  |          |
| Sair do sistema                      |        |                |            |              |                               |                                             |                                  |          |

Indique o Número do RPS, Número de Série e Tipo), depois, clique em Consultar.

#### **Consultar Lote**

Opção destinada à consulta e impressão de todos os RPS que foram convertidos em NFS-e.

| ACESSO EXCLUSIVO DO                                                                         | RESTAD          | OR                      | Ra:<br>Ins<br>CN      | zão: EMPRESA T<br>crição Municipal:<br>PJ: 21.642.428/0 | ESTE DEMONSTRAÇA<br>111222333<br>001-08 |
|---------------------------------------------------------------------------------------------|-----------------|-------------------------|-----------------------|---------------------------------------------------------|-----------------------------------------|
| Página Inicial                                                                              | Consulta Lote R | ps                      |                       |                                                         |                                         |
| NFS-e +                                                                                     | Número do prot  | tocolo:                 | 646127                | 5                                                       |                                         |
| Recibo Provisório 📃                                                                         |                 |                         | Consultar             |                                                         |                                         |
| Enviar Arquivo     Consultar Recibo     Obter NFS-e     Consultar Lote     Dados para o RPS | Resposta        | Clique na ima<br>nsulta | gem ao lado para baix | aro arquivo de re                                       | esposta.                                |
| Procurador/Contador +                                                                       | liotas          |                         |                       |                                                         |                                         |
| Área de Trabalho +                                                                          | Nº do Rps       | Nº de Série             | Nº da NFS-e           | Processada                                              | Visualizar                              |
| Manutenção +                                                                                | Ľ               | NFSE                    | 230                   | ✓                                                       |                                         |
| Sair do sistema                                                                             |                 |                         |                       |                                                         |                                         |

**Número do protocolo:** informe o número do protocolo gerado pelo sistema no momento da importação do arquivo contendo o (s) RPS.

O sistema apresentará as informações de conversão do RPS.

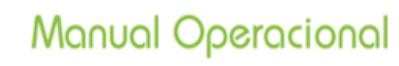

#### Modelo da NFS-e gerada a partir de um RPS

| ginfe               | es                     |                        | PREFEITURA MUNICIPAL DE DEMONSTRAÇÃO       Número da         SECRETARIA DE FINANÇAS       NFS-e         NOTA FISCAL ELETRÔNICA DE SERVIÇO - NFS-e       536 |                  |                          |               |                |                         |               | Número da<br>NFS-e<br>536 |                   |  |
|---------------------|------------------------|------------------------|----------------------------------------------------------------------------------------------------|------------------|--------------------------|---------------|----------------|-------------------------|---------------|---------------------------|-------------------|--|
| Data e Hora da I    | Imissão                | 11/04/2                | 012 16:32:02                                                                                                    | Compe            | téncia                   | 4/201         | 2              | Código de Verificação   |               | 236525738                 |                   |  |
| Número do F         | CPS                    | ĺ                      | 4                                                                                                    | No. da NFS-e     | io. da NFS-e substituída |               | -e substituida |                         | -             | Local da Prestação        | 30 SAO PAULO - SP |  |
|                     |                        |                        |                                                                                                    | Dados (          | do Prestad               | or de Servi   | ços            |                         |               |                           |                   |  |
|                     | Rarão S                | locial Nom             | <ul> <li>EMPRESA</li> </ul>                                                                                                    | TESTE DEM        | ONSTRAÇA                 | .0            |                |                         |               |                           |                   |  |
|                     | CNPJCP                 | e Fantasia<br>F 21.642 | 42 642.428.0001-05 Inserie&n Municipal 111222533 Municipal 8.40 PAULO - 8P                                                                                  |                  |                          |               |                |                         | - SP          |                           |                   |  |
|                     | Endereg                | о е Сер                | OSTENDA ,79                                                                                                    | VILA VERM        | ELHA CEP                 | 04298-040     |                |                         |               |                           |                   |  |
|                     | Comple                 | mento:                 |                                                                                                    | Telefone:        | (11)21                   | 175-1111      | e-mai          | E TREINAMEN             | TOGTECNO      | GROUP.COM.BR              |                   |  |
|                     |                        |                        |                                                                                                    | Dados (          | do Tomad                 | or de Servi   | ços            |                         |               |                           |                   |  |
| Razão Social Nom    | ie treina              | mento teste            | ,                                                                                                    |                  |                          |               |                |                         |               |                           |                   |  |
| CNPICPF 6           | 6.676.422/0<br>BOGAER1 | 001-90<br>1-524 - VII  | Inscrição Mu                                                                                                    | CEP-04298-0      | 41414<br>00              | Municipio     |                | SAU PA                  | IULO - SP     |                           |                   |  |
| Complemento:        |                        |                        | Telefo                                                                                                    | se:              |                          | e-mail        | E .            |                         |               |                           |                   |  |
|                     |                        |                        |                                                                                                    | Discr            | iminação o               | tos Serviço   | s              |                         |               |                           |                   |  |
| treinamento demonst | rajjo                  |                        |                                                                                                    |                  |                          |               |                |                         |               |                           |                   |  |
|                     |                        |                        |                                                                                                    |                  |                          |               |                |                         |               |                           |                   |  |
|                     |                        |                        |                                                                                                    |                  |                          |               |                |                         |               |                           |                   |  |
|                     |                        |                        |                                                                                                    |                  |                          |               |                |                         |               |                           |                   |  |
|                     |                        |                        |                                                                                                    |                  |                          |               |                |                         |               |                           |                   |  |
|                     |                        |                        |                                                                                                    | Código           | do Serviç                | o / Ativida   | ide            |                         |               |                           |                   |  |
|                     | 1.02                   | 620150005              | - ATIVIDADE                                                                                                    | S DE FROGRO      | IMAÇÃO C                 | OM O USO I    | DE LING        | UAGENS DE PROGRA        | маçао         |                           |                   |  |
| Cafee               | ta Ohra                | _                      | De                                                                                                    | etainamento      | Especiaco                | da Constru    | Cation         | 127                     |               |                           |                   |  |
|                     |                        |                        | _                                                                                                    |                  | Teibutan D               | adamia.       |                |                         |               |                           |                   |  |
| PIS                 |                        |                        | COFINS                                                                                                    | 15               | (RS)                     | euerais       | INSS/RS        | CSL                     | L(RS)         |                           |                   |  |
| Detalhamento        | de Valores             | - Prestador            | dos Serviços                                                                                                    |                  | lutras Retenc            | ðes -         |                | Calculo do ISSO2        | V devido no N | Iunicepio                 |                   |  |
| Valor dos Serviços  | RS                     | 1                      | 2.000,00                                                                                                    | N                | storeca Oper             | ação          | Valor de       | os Serviços IRS         |               | 2.000,00                  |                   |  |
| (-) Desconto Incond | icionado               |                        |                                                                                                    | 1-Trit           | rutação no m             | unicipio      | (•) Ded        | uções permitidas em lei |               |                           |                   |  |
| (•) Desconto Condic | ionado                 |                        |                                                                                                    | Regim            | e especial Tr            | ributação     | (•) Desc       | conto Incondicionado    |               |                           |                   |  |
| (•) Retenções Feder | ais                    |                        | 0,00                                                                                                    |                  | 0-Nenhum                 | 1             | Base de        | Calculo                 |               | 2.000,00                  |                   |  |
| Outras Retenções    |                        |                        |                                                                                                    | Opçã             | lo Simples N             | acional       | (x) Aliqu      | sota %                  |               | 2,00                      |                   |  |
| (•) ISS Retido      |                        |                        |                                                                                                    |                  | 2 - Não                  |               | ISS a ret      | er:                     |               | ( ) Sim (X) Não           |                   |  |
| (=) Valor Líquido   | R\$                    |                        | 2.000,00                                                                                                    | Inc              | sentivador Cu            | sitora        | (=) Valo       | or do ISS: RS           |               | 40,00                     |                   |  |
| Anires 1, The       | a sia dasta '          | Note Firest            | tart aminda atr                                                                                                    | anda da esceral  | 2-Não                    | elo Tormadoro | day Sami       |                         |               |                           |                   |  |
| 2- A a              | otenticidade           | desta Nota             | Fiscal poderă se                                                                                                    | er verificada no | o site, demor            | stracao.ginfe | s.com.br       | com a utilização do Cód | igo de Verifi | cação.                    |                   |  |
|                     |                        |                        |                                                                                                    |                  |                          |               |                |                         |               |                           |                   |  |
|                     |                        |                        |                                                                                                    |                  |                          |               |                |                         |               |                           |                   |  |

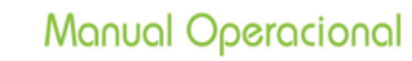

#### Dados para o RPS

Nesta opção, o desenvolvedor poderá visualizar o formato correto dos dados para o preenchimento do arquivo XML.

| ACESSO EXCLUSIVO DO                                                                                                    | Razão: EMPRESA TESTE DEMONSTRAÇAO<br>Inscrição Municipal: 111222333<br>CNPJ: 21.642.428/0001-08                                                                                                    |
|----------------------------------------------------------------------------------------------------|----------------------------------------------------------------------------------------------------|
| Página Inicial                                                                                                    | Formatação Correta para RPS                                                                                                    |
| NFS-e +                                                                                                    | Com o objetivo de orientar os desenvolvedores quanto ao formato correto de preenchimento<br>dos dados no arquivo XML, segue abaixo alguns exemplos da formatação correta para o<br>preenchimento do seu arquivo.                                                                                                    |
| <ul> <li>Enviar Arquivo</li> <li>Consultar Recibo</li> <li>Obter NFS-e</li> <li>Consultar Lote</li> <li>Dados para o RPS</li> </ul> | CPF ou CNPJ<br>O CNPJ/CPF da empresa deve ser informado sem o uso de ponto , barra e traço<br>conforme exemplo abaixo:<br>Exemplo: Se o CNPJ for 21.642.428/0001-08 o valor a ser digitado é<br>21642428000108.                                                                                                    |
| Procurador/Contador +<br>Área de Trabalho +<br>Manutenção +<br>Sair do sistema                                                      | Inscrição Municipal<br>A inscrição municipal deve ser informada desconsiderando o digito, quanto a forma<br>de preenchimento, deve seguir o mesmo padrão do CNPJ/CPF, abaixo segue o<br>formato correto a ser informado referente a sua inscrição municipal:<br>Inscrição Municipal: 111222333                                                                                                    |
|                                                                                                    | Item Lista de Serviço         O código de serviço deve ser informado sem o uso de ponto e espaço.         Exemplo: Para o código de serviço 1.02 o arquivo XML deve ser preenchido no seguinte formato: 102         Obs: Para verificar a lista completa com os códigos de serviço do seu município acesse o Ginfes com seu usuário e senha.         Clique em emitir NFS-e / clique em serviços prestados e após clique na lupa ao lado de Código do Serviço/Atividade:         Optante pelo Simples Nacional         O campo referente a informação de optante pelo simples nacional deve ser informado de acordo com o enquadramento da empresa junto a prefeitura sendo:         1- sim (optante)         2- não (Não optante) |

Clique em "**Dados para o RPS**", e será apresentada a formatação correta de todos os campos contidos na NFS-e Padrão Sped.

### Manual Operacional

# GINFES

#### Regime especial de tributação

O campo referente a informação do regime especial de tributação deve ser informado de acordo com o enquadramento

da empresa junto a prefeitura sendo:

- 1- Microempresa Municipal
- 2- Estimativa
- 3- Sociedade de Profissionais
- 4-Cooperativa
- 5- Microempresário Individual (MEI)
- 6- Microempresário e Empresa de Pequeno Porte (ME EPP)

Obs: Quando a empresa não se enquadra em nenhum dos regimes especial de tributação acima, a tag que corresponde a essa informação deve ser suprimida do XML.

#### Natureza da operação

A tag referente a natureza da operação deve ser preenchida com o numero que corresponda a mesma conforme as opções abaixo:

- 1- Tributação no município
- 2- Tributação fora do município
- 3- Isenção
- 4-Imune
- 5- Exigibilidade suspensa por decisão judicial
- 6- Exigibilidade suspensa por procedimento administrativo

Obs: Quando a natureza da operação for Tributação fora do município a tag referente ao município da prestação de

serviço deve ser preenchida com o código referente ao município onde o serviço foi realizado.

#### - Código de Tributação do Municipio

O código de tributação do município é um código próprio da prefeitura que está relacionado ao código do item lista de serviço, por se tratar de um código próprio, cada prefeitura possui um padrão diferente.

Segue um exemplo referente ao padrão utilizado pelo seu município: Código de tributação do município referente ao item de serviço **102:620150005** 

**Obs**: Para verificar o código de tributação referente ao item lista de serviço que você esta informando no arquivo XML acesse o Ginfes com seu usuário e senha. Clique em emitir NFS-e / clique em serviços prestados / clique na lupa ao lado de **Código do Serviço/Atividade:** *I* informe o código ou a descrição referente ao item da lista de serviço na barra de pesquisa e clique em pesquisar. Será exibido uma lista com todos os serviços referente ao código ou descrição pesquisado, o código de tributação é a coluna código de atividade copie exatamente como exibido na tela.

\*Continuação de dados para o RPS

### Manual Operacional

#### - Valores

Abaixo Segue alguns campos onde exigem alguns cuidados a serem preenchidos Todas as Tags correspondente a Valores tem uma formatação própria.

Exemplo:Se o Valor for R\$ 12,00 tem que ser inserido na tag com o Valor de 12.00.

Telefones

O Telefone deve ser informado com DDD e desconsiderando os traços e espaço conforme exemplo abaixo:

Exemplo: Se o Telefone for (11)2175-1111 tem que ser inserido na tag com o valor 1121751111

#### – Сер

Tanto o prefixo quanto o sufixo devem ser preenchidos junto sem o uso de espaço ou de traço conforme o exemplo abaixo:

Para o CEP 04761-030 no XML deverá ser informado no seguinte formato: 04761030.

- Cidade

Tanto o município da prestação de serviço, quanto o município do tomador deve ser preenchido com o código do IBGE correspondente a ao mesmo esse código contem 7 dígitos sendo: 2 referente ao estado e 5 referente a cidade (município). **Conforme exemplo abaixo**:

Para a Cidade de São Paulo o código do município é: 3550308 sendo: (35 = Estado) e (50308 = Município).

Obs: Para obter os códigos dos municípios acesse o site do IBGE http://www.ibge.gov.br/cidadesat/

\*Continuação de dados para o RPS

#### Procurador/Contador

Opção destinada à consulta e permissão de acesso de procurador/contador cadastrado.

Clique em Define Procurador/ Contador para realizar a vinculação e permissão.

Escolha a opção de pesquisa, podendo ser: CPF ou Nome e clique em pesquisar.

| ACESSO EXCLUSIVO              | PRESTADOR                         | Razão: EMPRESA TESTE DEMONSTRAÇAO<br>Inscrição Municipal: 111222333<br>CNPJ: 21.642.428/0001-08 |
|-------------------------------|-----------------------------------|-------------------------------------------------------------------------------------------------|
| Página Inicial                | Pesquisa                          |                                                                                                 |
| NFS-e                         | +) CPF:                           | Nome:                                                                                           |
| Recibo Provisório             | + 961.811.122-94                  |                                                                                                 |
| Procurador/Contador           |                                   | Pesquisar                                                                                       |
| Define Procurador/Contador    |                                   |                                                                                                 |
| Editar Procuradores/Contadore | s Resultato da pesquisa           |                                                                                                 |
|                               | CPF Nome                          |                                                                                                 |
|                               | 961.811.122-94 Teste dem          | onstração                                                                                       |
| Área de Trabalho              | ÷                                 |                                                                                                 |
| Manutenção                    | <b>+</b>                          |                                                                                                 |
| Sair do sistema               |                                   |                                                                                                 |
|                               | Perfil do Procurador              |                                                                                                 |
|                               | <ul> <li>Administrador</li> </ul> | ◯ Consulta                                                                                      |
|                               | Periodo                           |                                                                                                 |
|                               | De:<br>12/04/2012                 | Até:<br>30/04/2012                                                                              |
|                               |                                   |                                                                                                 |

Selecione o procurador pesquisado, indique o perfil de acesso podendo ser:

Administrador: Permite acesso pleno (emissão/consulta/cancelamento) Consulta: Permite somente à consulta de NFS-e emitida.

Estipule o período de acesso e clique em vincular.

#### Importante

O contador / procurador deverá efetuar previamente o seu cadastro para que a empresa consiga efetuar esta pesquisa (conforme páginas 64 e 65).

Versão 2.4 (03/2016)

GINFES - Gestão Inteligente da Nota Fiscal Eletrônica de Serviços

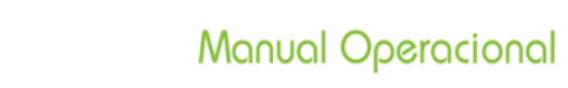

#### Editar procuradores/ contadores

GINFES

Opção destinada à desvinculação de procurador/ contador.

| ACESSO EXCLUSIVO DO                                                                                                    | RESTADOR                                                                  | Razão: EMPRESA TESTE DEMONSTRAÇAO<br>Inscrição Municipal: 111222333<br>CNPJ: 21.642.428/0001-08 |
|----------------------------------------------------------------------------------------------------|---------------------------------------------------------------------------|-------------------------------------------------------------------------------------------------|
| Página Inicial                                                                                                    | Listagem de procurações ativas                                            |                                                                                                 |
| NFS-e +<br>Recibo Provisório +<br>Procurador/Contador -<br>Define Procurador/Contador<br>Editar Procuradores/Contadores | CPF<br>Nome: Teste demonstração (1 Item)<br>961.811.122-94<br>Desvincular |                                                                                                 |
| Área de Trabalho +<br>Manutenção +                                                                                      |                                                                           |                                                                                                 |

Selecione o CPF e clique em "Desvincular".

#### Importante

Somente a empresa poderá desvincular um procurador/ contador do acesso à emissão de NFS-e.

#### Área de Trabalho

Opção destinada à instalação de um aplicativo em seu computador para emissão de RPS – Recibo Provisório de Serviço (a instalação desse aplicativo é **opcional**).

| ACESSO EXCLUS                                            |               | Razão: EMPRESA TESTE DEMONSTRAÇÃO<br>Inscrição Municipal: 111222333<br>CNPJ: 21.642.428/0001-08 |
|----------------------------------------------------------|---------------|-------------------------------------------------------------------------------------------------|
| Página Inicial                                           | ACESSO RÁPIDO |                                                                                                 |
| NFS-e                                                    | +             |                                                                                                 |
| Recibo Provisório                                        | +             |                                                                                                 |
| Procurador/Contador                                      | +             | A No.                                                                                           |
| Área de Trabalho                                         |               |                                                                                                 |
| <ul> <li>Baixar Aplicação</li> <li>Relatórios</li> </ul> | Emitir NFS-e  | Consultar NFS-e RPS                                                                             |
| Manutenção<br>Sair do sistema                            | *             |                                                                                                 |

O RPS (Recibo Provisório de Serviço), é um recibo que antecede a NFS-e, de uso opcional e funciona de forma offline. Poderá ser utilizado por empresas que emitem um grande volume de notas fiscais, ou prestadores que tiveram algum problema de conexão com a Internet.

#### Clique em Baixar Aplicação

| ACESSO EXCLUS<br>Página Inicial                          | IVO DO      | ACESSO RÁPIDO                                                      | Inscrição Municipal: 111222333<br>CNPJ: 21.642.428/0001-08           |
|----------------------------------------------------------|-------------|--------------------------------------------------------------------|----------------------------------------------------------------------|
| NFS-e                                                    | (+)         |                                                                    |                                                                      |
| Recibo Provisório                                        | (+)         |                                                                    |                                                                      |
| Procurador/Contador                                      | (+)         | ME                                                                 | MS                                                                   |
| Área de Trabalho                                         | -           |                                                                    |                                                                      |
| <ul> <li>Baixar Aplicação</li> <li>Relatórios</li> </ul> |             | Java"                                                              | 6 RPS                                                                |
| Manutenção                                               | (+)         | Java                                                               | W Stuff.                                                             |
| Sair do sistema                                          |             |                                                                    |                                                                      |
|                                                          |             |                                                                    |                                                                      |
|                                                          |             | Importante                                                         |                                                                      |
| Verifique se esta<br>aplicativo RPS,<br>computador.      | opçâ<br>é n | io será utilizada pelo seu Mu<br>ecessário possuir o " <b>Java</b> | unicípio. Para que seja instalado o<br>Virtual Machine" instalado no |

Versão 2.4 (03/2016)

47

Após o download, o sistema gravará um atalho para acesso ao aplicativo no "Desktop" do seu computador.

#### Configurar

GINFES

Nesta opção, você deverá informar em qual diretório deseja que os arquivos RPS sejam gravados.

| RPS GINFES                                        |  |
|---------------------------------------------------|--|
| Conf <u>ig</u> urar <u>M</u> anutenção Sobre Sair |  |
|                                                   |  |
| Cadastrar Prestador de Serviço                    |  |
|                                                   |  |
|                                                   |  |
| Emitir RPS Gerenciar RPS Lote de RPS              |  |
|                                                   |  |
|                                                   |  |

Selecione a opção "Configurar".

| RPS GINFES                                        |                          |
|---------------------------------------------------|--------------------------|
| Conf <u>i</u> gurar <u>M</u> anutenção Sobre Sair |                          |
| Onde gravar os arquivos RPS?                      |                          |
| C: \Users \evieira \Desktop                       | Selecionar Diretório     |
| Último número RPS utilizado:                      |                          |
| 0                                                 |                          |
| Último número de lote utilizado:                  |                          |
| 0                                                 |                          |
| Local do arquivo de configuração da aplicação:    |                          |
| C:/Users/evieira/ginfes                           |                          |
| <u>G</u> ravar a Alteração                        | Voltar ao menu principal |

Clique em "**Selecionar Diretório**" e selecione o diretório de sua preferência. Em seguida, clique em "**Gravar a alteração**".

#### Dica

A qualquer momento, você poderá alterar o diretório em que deseja armazenar os RPS gravados. Basta selecionar o diretório desejado e, em seguida, clicar em "Gravar a Alteração".

Manutenção

GINFES

Nesta opção, você poderá inserir CEP que não consta na base de dados do sistema. Ao efetuar o download do aplicativo, é carregada em sua base de dados uma lista com os CEP brasileiros.

| RPS GINFES                                                                                                    |                         |
|----------------------------------------------------------------------------------------------------|-------------------------|
| Configurar Manutenção Sobre Sair                                                                                                    |                         |
| Aviso                                                                                                    |                         |
| ATENÇÃO!! O Cadastramento de CEP na base de dados é uma ação que requer extrema atenç<br>que a responsabilidade por cadastramentos indevidos é do mesmo.<br>Destacamos alguns dos pontos principais e recomendações: | ;ão do usuário, uma vez |
| <ol> <li>Sempre confira o CEP é cadastrar nos CORREIOS e são insira, se tiver certeza de sua existên<br/>conteúdo dos correios;</li> </ol>                                                                           | icia, com o mesmo       |
| 2) Não são aceitos registros de CEP com o mesmo prefixo e sufixo, portanto atente ao seu cada                                                                                                    | istro;                  |
| Dados                                                                                                    |                         |
| Сер                                                                                                    |                         |
|                                                                                                    |                         |
| Endereço Bairro                                                                                                    |                         |
|                                                                                                    | ]                       |
| UF Município IBGE                                                                                                    |                         |
| AC 🗸                                                                                                    |                         |
| Gravar Cep Voltar                                                                                                    | ao menu princiapal      |

**CEP:** informe o CEP que deseja cadastrar;

**Endereço:** informe o nome do logradouro (lembre-se de informar se é uma rua, avenida, praça, passagem etc.);

Bairro: informe o bairro;

**UF:** selecione a sigla do estado na tabela;

Município IBGE: selecione o estado de acordo com a lista do IBGE;

Para salvar o CEP cadastrado, clique em "Gravar CEP";

#### Importante

O cadastramento de CEP na base de dados é uma ação que requer extrema atenção do usuário, uma vez que a responsabilidade por cadastramento indevido é do mesmo. Leia atentamente o aviso referente ao cadastramento de CEP

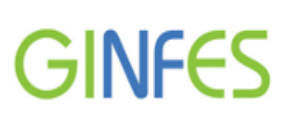

#### Sobre

Opção destinada ao acompanhamento de atualizações realizadas neste aplicativo.

| RPS GINFES                                      |  |
|-------------------------------------------------|--|
| Conf <u>ig</u> urar <u>M</u> anutençã Sobre air |  |
|                                                 |  |
| Cadastrar <u>P</u> restador de Serviço          |  |
|                                                 |  |
| Emitir RPS Gerenciar RPS Lote de RPS            |  |
|                                                 |  |
|                                                 |  |

Clique em "Sobre".

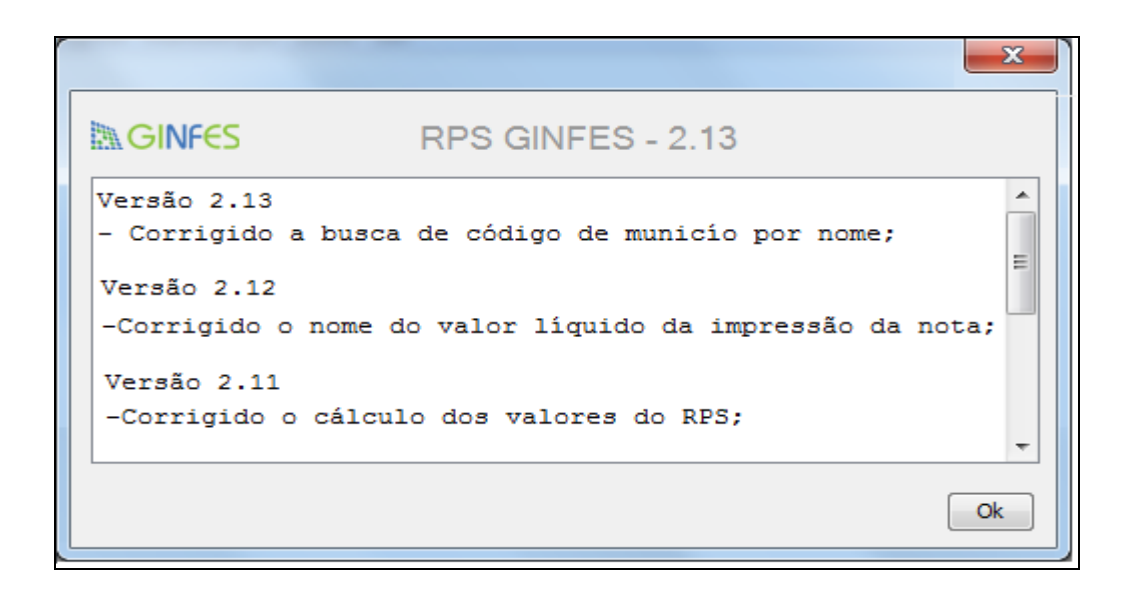

Visualize a última versão do sistema e qual foi sua atualização.

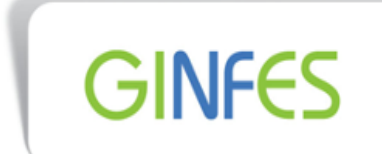

#### Sair do Sistema

| RPS GINFES                                       |
|--------------------------------------------------|
| Conf <u>i</u> gurar <u>M</u> anutenção Sobe Sair |
| Sair da Aplicação                                |
| Emitir RPS                                       |

Para sair da aplicação, clique em "Sim";

#### Emitindo RPS

Os itens a seguir demonstrarão todos os passos para emissão de um RPS.

Clique em "Cadastrar Prestador de Serviço".

| RPS GINFES                                        | x |
|---------------------------------------------------|---|
| Conf <u>i</u> gurar <u>M</u> anutenção Sobre Sair |   |
|                                                   |   |
|                                                   |   |
| Cadastrar Prestador de Serviço                    |   |
|                                                   |   |
|                                                   |   |
|                                                   |   |
| Emitic BBS Corepcian BBS Late de BBS              |   |
|                                                   |   |
|                                                   |   |

| Importante                                        |                                 |
|---------------------------------------------------|---------------------------------|
| Opção habilitada somente após a conclusão do item | " <b>Configurar</b> " (pág.48). |

Preencha o formulário contendo informações gerais do prestador, depois, clique em: "Gravar Prestador de Serviço";

| RPS GINFES                                        |                                               |  |
|---------------------------------------------------|-----------------------------------------------|--|
| Conf <u>i</u> gurar <u>M</u> anutenção Sobre Sair |                                               |  |
| Dados do Prestador                                |                                               |  |
| Razão Social                                      |                                               |  |
| EMPRESA TESTE DEMONSTRAÇÃO                        |                                               |  |
| C.N.P.J.                                          | Inscrição Munícipal                           |  |
| 21.642.428/0001-08                                | 111222333                                     |  |
| Enquadramento Regime especial de tributação       | Icentivador Cultural Optante simples nacional |  |
| Serviço 🗸 Nenhum 🗸                                | Não 🗸 Não 🗸                                   |  |
| Endereço do Prestador<br>Cep UF Município IBGE    | Bairro                                        |  |
| 04298-040 🔍 SP 👻 SAO PAULO                        | ✓ VILA VERMELHA                               |  |
| Endereço                                          | Número Complemento                            |  |
| OSTENDA                                           | 79                                            |  |
| Telefone Email                                    |                                               |  |
| teste@teste.com.br                                |                                               |  |
| Gravar Prestador                                  | de Serviço Voltar ao menu principal           |  |

#### **Emitir RPS**

GINFES

| RPS GINFES                                        |  |
|---------------------------------------------------|--|
| Conf <u>ig</u> urar <u>M</u> anutenção Sobre Sair |  |
|                                                   |  |
|                                                   |  |
| Cadastrar Prestador de Serviço                    |  |
|                                                   |  |
|                                                   |  |
| Emitir RPS Gerenciar RPS Lote de RPS              |  |
|                                                   |  |
|                                                   |  |

Selecione a opção "Emitir RPS".

Versão 2.4 (03/2016)

52

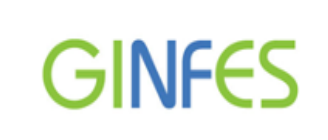

Manual Operacional

#### Dados do RPS

| ~                                                 | RPS GINFES                                                                                                    |               |                                                                                             |                   |                             |
|---------------------------------------------------|----------------------------------------------------------------------------------------------------|---------------|---------------------------------------------------------------------------------------------|-------------------|-----------------------------|
| Conf <u>ig</u> urar <u>M</u> anutenção Sobre Sair |                                                                                                    |               |                                                                                             |                   |                             |
| ¢                                                 | Dados do RPS Valores                                                                                                    | Dados Tomador | Dados Opcionais                                                                             | Descrição Serviço |                             |
|                                                   | Identificação do RPS<br>Número do RPS Série da NFS-e<br>1 NFSe<br>Status do RPS Data de Emissão<br>Normal 		08/01/2013<br>Natureza da Operação<br>Tributação no município |               | Dados do Recibo Provisório Substituído<br>Identificação do RPS Substituído<br>Número do RPS |                   |                             |
|                                                   |                                                                                                    |               |                                                                                             |                   |                             |
|                                                   |                                                                                                    |               | 1                                                                                           | Série do RPS      |                             |
|                                                   |                                                                                                    |               |                                                                                             | Serviço           | Atividade                   |
|                                                   |                                                                                                    |               |                                                                                             | 1.02              |                             |
|                                                   | UF Município                                                                                                    | IBGE          |                                                                                             | Alíquota(%)       |                             |
|                                                   | SP 👻 SAO PAULO 👻                                                                                                    |               |                                                                                             | 2                 |                             |
|                                                   |                                                                                                    |               |                                                                                             | <u>G</u> ravar RF | PS Voltar ao menu principal |

#### Identificação do RPS

Número do RPS: Gerado automaticamente pelo sistema;

Série da NFS-e: informe a série do RPS de acordo com a legislação do município;

Status do RPS: Selecione a opção "Normal" ou "Cancelado";

**Data de Emissão**: é apresentada a data vigente (não é possível efetuar alteração neste campo);

Natureza da Operação: selecione uma das opções – "Tributação no Município", "Tributação fora do Município", "Isenção", "Imune", "Exigibilidade suspensa por decisão judicial" ou "Exigibilidade suspensa por procedimento administrativo";

**Município IBGE**: o aplicativo apresenta o município em que o prestador está estabelecido (não é possível alterar este campo);

**Dados do recibo provisório substituído**: selecione esta opção se o RPS a ser emitido é em função de substituição de outro RPS;

#### Identificação do RPS Substituído:

Número do RPS: informe o número do RPS substituído;

Série do RPS: informe a série do RPS substituído.

**Serviço**: informe o item de serviço do prestador de acordo com a legislação do município (lembre- se de informar os números com a devida pontuação);

**Atividade:** informe a atividade de prestação de serviço (essa atividade é correlacionada ao item de serviço. Caso tenha dúvidas ou não saiba, entre em contato com a Prefeitura);

**Alíquota (%):** informe o número da alíquota de acordo com o item de serviço (verifique na legislação do município);

### Manual Operacional

#### Valores

GINFES

| RPS GINFES                                      |                                                          |                                          |
|-------------------------------------------------|----------------------------------------------------------|------------------------------------------|
| Conf <u>ig</u> urar <u>M</u> anutençã           |                                                          |                                          |
| Dados do RPS Valores                            | Dados Tomador Dados Opcionais Descrição Serviço          |                                          |
| Valores<br>Valor de Serviço<br>10.000,00        | Valor de Dedução<br>0,00                                 | Retenção de I.S.S<br>Iss Retido<br>Não 👻 |
| Outras Retenções                                | Desconto Condicionado Desconto Icondicionado 0 0,00 0,00 | Valor de Iss Retido                      |
| Impostos Federais<br>I.R                        | PIS Cofins I.N.S.S                                       | CSLL                                     |
| 150,00                                          | 65,00 300,00                                             | 1.100,00 480,00                          |
| Totalizador<br>Valor líquido da NFS<br>7.905,00 | e Base de Cálculo Valor de I.S.S<br>10.000,00 200,00     |                                          |
|                                                 | <u>G</u> ravar RPS                                       | Voltar ao menu principal                 |

Valor de serviço: Valor total da prestação de serviço (bruto);

Valor de dedução: Disponível conforme legislação municipal;

Outras Retenções: Disponível conforme legislação municipal.

**Descontos Condicionados:** Valor concedido mediante alguma condição futura (não deduz da base de cálculo).

**Descontos Incondicionados**: Valor concedido sem qualquer condição futura (deduz da base de cálculo), disponível conforme legislação municipal.

Retenção de ISS: informe se o ISS será retido;

#### Impostos Federais (se houver):

I.R.: informe o valor de IR (Imposto de Renda);

PIS: informe o valor do PIS (Programa de Integração Social);

**COFINS:** informe o valor do COFINS (Contribuição para o Financiamento da Seguridade Social)

INSS: informe o valor de INSS (Instituto Nacional do Seguro Social);

CSLL: informe o valor de CSLL (Contribuição Social sobre o Lucro Líquido).

#### Totalizador

Os seguintes campos são preenchidos automaticamente: Valor líquido da NFS-e,

Base de Cálculo e Valor de ISS

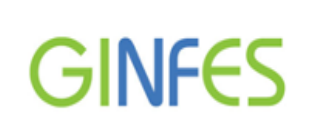

#### Dados do Tomador

| RPS GINFES                                                |                                     |  |  |  |  |  |  |
|-----------------------------------------------------------|-------------------------------------|--|--|--|--|--|--|
| Conf <u>ig</u> urar <u>M</u> anutenção Sobre Sair         |                                     |  |  |  |  |  |  |
| Dados do RPS Valores Dados Tomador Dados Opcionais Descri | ção Serviço                         |  |  |  |  |  |  |
| Dados do Tomador<br>Razão Social                          |                                     |  |  |  |  |  |  |
| EMPRESA TESTE TREINAMENTO 01                              |                                     |  |  |  |  |  |  |
| C.P.F/C.N.P.J C.N.P.J.                                    | Inscrição Munícipal                 |  |  |  |  |  |  |
| C.N.P.J - 02.748.741/0001-80                              | 141414                              |  |  |  |  |  |  |
| Endereço do Tomador<br>CEP UF Município IBGE              | Bairro                              |  |  |  |  |  |  |
| 09894-000 💽 SP 🗸 SAO BERNARDO DO CA                       | 🗸 teste                             |  |  |  |  |  |  |
| Endereço                                                  | Número Complemento                  |  |  |  |  |  |  |
| HENRIQUE DIAS                                             | 7844                                |  |  |  |  |  |  |
| Telefone Email                                            |                                     |  |  |  |  |  |  |
| teste@teste.com                                           |                                     |  |  |  |  |  |  |
| (                                                         | Gravar RPS Voltar ao menu principal |  |  |  |  |  |  |

Preencha os campos referentes ao tomador de serviços.

#### **Dados Opcionais**

| RPS GINFES                                                           |                |  |  |  |  |
|----------------------------------------------------------------------|----------------|--|--|--|--|
| Conf <u>i</u> gurar <u>M</u> anutenção Sobre Sair                    |                |  |  |  |  |
| Dados do RPS Valores Dados Tomador Dados Opcionais Descrição Serviço |                |  |  |  |  |
| Serviço Intermediário<br>Razão Social                                |                |  |  |  |  |
| C.N.P.J Inscrição Munícipal                                          |                |  |  |  |  |
| Dados da Construção Cívil<br>Código da Obra Código da ART            |                |  |  |  |  |
| <u>G</u> ravar RPS Voltar ao m                                       | nenu principal |  |  |  |  |

#### Serviço Intermediário

Informe a razão social, CNPJ e inscrição municipal da empresa.

**Código da obra:** para este procedimento, acesse o portal GissOnline, faça o cadastro da obra e informe neste campo o código gerado pelo sistema;

Código da ART: informe o número da anotação de responsabilidade técnica.

#### Descrição Serviço

Campo de preenchimento opcional, podendo indicar informações referentes à prestação do serviço (até 2000 caracteres).

| RPS GINFES                                                           |                   |
|----------------------------------------------------------------------|-------------------|
| Configurar Manutenção Sobre Sair                                     |                   |
| Dados do RPS Valores Dados Tomador Dados Opcionais Descrição Serviço |                   |
| Discriminação do Serviço                                             |                   |
| Descrição para demonstração                                          |                   |
|                                                                      |                   |
|                                                                      |                   |
|                                                                      |                   |
| Gravar RPS Voltar                                                    | ao menu principal |
|                                                                      |                   |

Para salvar os dados, clique em "Gravar RPS";

| RPS GINFES                                                                                       |                          |
|--------------------------------------------------------------------------------------------------|--------------------------|
| Configurar Manutenção Sobre Sair                                                                 |                          |
| Dados do RPS Valores Dados Tomador Dados Opcionais Descrição Serviço                             |                          |
| Discriminação do Serviço RPS                                                                     |                          |
| Descrição para de<br>RPS salvo no computador.<br>Deseja imprimir o RPS?<br>Imprimir Não imprimir |                          |
| Gravar RPS                                                                                       | Voltar ao menu principal |

Caso desejar imprimir o RPS, clique em "**Imprimir**"; Se desejar que o RPS apenas seja salvo no computador, clique em "**Não Imprimir**".

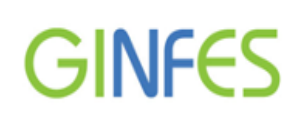

#### Modelo de RPS

|                             | Número do RPS<br>1                                                              |                                   |                                 |                           |  |
|-----------------------------|---------------------------------------------------------------------------------|-----------------------------------|---------------------------------|---------------------------|--|
| Recibo                      | Data e Hora da<br>Emissão                                                       |                                   |                                 |                           |  |
|                             |                                                                                 |                                   |                                 | 08/01/2013 09:03:51       |  |
|                             | Dac                                                                             | los do Presta                     | ador                            |                           |  |
| C.N.P.J: 21.642.4           | 428/0001-08                                                                     | Inscrição Mun                     | icipal: 111222333               |                           |  |
| Razão Social: EM            | PRESA TESTE DEMONSTRAÇA                                                         | 0                                 |                                 |                           |  |
| Endereço: OSTEND            | A, 79 VILA VERMELHA                                                             |                                   |                                 |                           |  |
| те].:                       |                                                                                 | UF: SP Mu                         | nicípio:SAO PAULO               |                           |  |
|                             | Da                                                                              | ados do Tomac                     | lor                             |                           |  |
| C.P.F/C.N.P.J: 0            | 2.748.741/0001-80                                                               | Inscri                            | <b>ão Municipal:</b> 141414     |                           |  |
| Nome/Razão Socia            | al: EMPRESA TESTE TREINA                                                        | MENTO 01                          |                                 |                           |  |
| Enderaço: HENRIO            |                                                                                 |                                   |                                 |                           |  |
| Endereço. Henkiş            |                                                                                 |                                   |                                 |                           |  |
| E-mail: teste@tes           | te.com                                                                          | UF:SP Mur                         | IICIDIO: SAO BERNARDO DO        | CAMPO                     |  |
| Código do :                 | Serviço/Ativ                                                                    | idade I                           | Natureza da C                   | peração                   |  |
|                             | 102<br>Discri                                                                   |                                   | Tributação no mur               | nicípio                   |  |
|                             | DISCH                                                                           | minação do s                      | serviço                         |                           |  |
| Descrição para demons       | tração                                                                          |                                   |                                 |                           |  |
| PIS(R\$)                    | COFINS(R\$)                                                                     | IR(R\$)                           | INSS(R\$)                       | CSLL(R\$)                 |  |
| 65,00                       | 300,00                                                                          | 150,00                            | 1.100,00                        | 480,00                    |  |
| Valor do Serviço<br>(R\$)   | Valor das Deduções<br>(R\$)                                                     | Descontos<br>Incondicionados(R\$) | Descontos<br>Condicionados(R\$) | Outras Retenções<br>(R\$) |  |
| 10.000,00                   | 0,00                                                                            | 0,00                              | 0,00                            | 0,00                      |  |
| Base de Cáculo (R\$)        | Base de Cáculo (R\$) Alíquota(%) Valor do ISS(R\$) Valor do ISS Retido<br>(R\$) |                                   |                                 |                           |  |
| 10.000,00                   | 2,0                                                                             |                                   | 200,00                          | 0,00                      |  |
|                             |                                                                                 |                                   |                                 |                           |  |
| Valor Liquido(R\$) 7.905,00 |                                                                                 |                                   |                                 |                           |  |

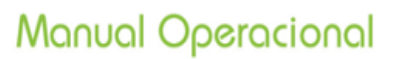

#### **Gerenciar RPS**

Nesta opção, você poderá consultar os RPS emitidos de diversas formas antes de gerar o Lote para envio do (s) documento (s).

| RPS GINFES                                        |  |
|---------------------------------------------------|--|
| Conf <u>ig</u> urar <u>M</u> anutenção Sobre Sair |  |
|                                                   |  |
| Cadastrar <u>P</u> restador de Serviço            |  |
| Emitir RPS Gerenciar RPS Lote de RPS              |  |

Clique em "Gerenciar RPS".

#### Consultar RPS por

Selecione o tipo de busca desejada, "Todos os RPS", "Número do RPS", "Série do RPS", "Período" ou "C.P.F/C.N.P.J do Tomador" e, em seguida, clique em "Buscar".

| RPS GINFES                                        |                      |                       |                          |                         |
|---------------------------------------------------|----------------------|-----------------------|--------------------------|-------------------------|
| Conf <u>i</u> gurar <u>M</u> a<br>Consultar RPS p | nutenção Sobre<br>or | Sair                  |                          |                         |
| Todos os R                                        | PS                   | 🔘 Séri                | e do RPS                 |                         |
| Número do                                         | RPS                  | Period                | odo 💿 C.P                | .F/C.N.P.J doTomador    |
|                                                   |                      |                       |                          | Buscar                  |
| Número do RPS                                     | Série do RPS         | Data de emissão       | C.P.F/C.N.P.J do Tomador |                         |
| 1                                                 | NFSe                 | 08/01/2013 - 09:03:51 | 02.748.741/0001-80       |                         |
| 2                                                 | NFSe                 | 08/01/2013 - 11:00:36 | 12.345.678/0001-95       |                         |
|                                                   |                      |                       | Va                       | oltar ao menu principal |

Clique em " **X**" para excluir o RPS; Clique em " para substituir um RPS; Clique em " **2**" para imprimir o RPS.

#### Lote de RPS

Opção destinada à geração do lote para envio do (s) RPS emitido (s).

| RPS GINFES                                        |  |
|---------------------------------------------------|--|
| Conf <u>ig</u> urar <u>M</u> anutenção Sobre Sair |  |
|                                                   |  |
|                                                   |  |
| Cadastrar <u>P</u> restador de Serviço            |  |
|                                                   |  |
|                                                   |  |
|                                                   |  |
| Emitir RPS Gerenciar RPS Lote de RPS              |  |
|                                                   |  |
|                                                   |  |
|                                                   |  |

Clique em "Lote de RPS".

#### Recibo Provisório de Serviço

Utilize esta opção para gerar o (s) lote (s) a ser (em) enviado (s) ao sistema online.

|   | 🖹 RP                                    | S GINFES                 |                  |                          |                       | x |
|---|-----------------------------------------|--------------------------|------------------|--------------------------|-----------------------|---|
|   | Conf <u>ic</u>                          | gurar <u>M</u> anutenção | Sobre Sair       |                          |                       |   |
| d | Recibo                                  | os Provisórios de Serv   | viço Lote de RPS |                          |                       |   |
|   |                                         | Número do RPS            | Série do RPS     | C.P.F/C.N.P.J do Tomador | Data de emissão       |   |
|   | 1                                       | 1                        | NFSe             | 02.748.741/0001-80       | 08/01/2013 - 09:03:51 |   |
|   | V                                       | 2                        | NFSe             | 12.345.678/0001-95       | 08/01/2013 - 11:00:36 |   |
|   |                                         |                          |                  |                          |                       |   |
|   | Gerar lote RPS Voltar ao menu principal |                          |                  |                          |                       |   |
| L |                                         |                          |                  |                          |                       |   |

Selecione a opção "Recibos Provisórios de Serviço";

O sistema demonstra a quantidade de RPS gerado. Selecione e clique em "Gerar lote RPS" (limite de 50 por lote).

#### Lote de RPS

GINFES

Nesta opção, você poderá consultar os lotes que foram gerados pelo aplicativo.

| RPS GINFES                              |                      |                       |                          |                    |
|-----------------------------------------|----------------------|-----------------------|--------------------------|--------------------|
| Conf <u>i</u> gurar <u>M</u> anu        | utenção Sobre Sai    | r                     |                          |                    |
| Recibos Provisórios                     | s de Serviço Lote de | RPS                   |                          |                    |
| Número do Lote de l                     | RPS: 1               | Pesquisar             |                          |                    |
| Número do RPS                           | Série do RPS         | Data de emissão       | C.P.F/C.N.P.J do Tomador | Valor total do RPS |
| 1                                       | NFSe                 | 08/01/2013 - 09:03:51 | 02.748.741/0001-80       | R\$ 7.905,00       |
| 2                                       | NFSe                 | 08/01/2013 - 11:00:36 | 12.345.678/0001-95       | R\$ 10.000,00      |
| Gerar lote RPS Voltar ao menu principal |                      |                       |                          |                    |

Selecione o número do lote que deseja consultar e, em seguida, clique em "Pesquisar".

#### Relatórios

Opção destinada à consulta de relatórios disponíveis.

| ACESSO EXCLUSIVO E                                       | Razão: EMPRESA TESTE DEMONSTRAÇÃO<br>Inscrição Municipal: 111222333<br>CNPJ: 21.642.428/0001-08  |
|----------------------------------------------------------|--------------------------------------------------------------------------------------------------|
| Página Inicial                                           | Relatórios                                                                                       |
| NFS-e                                                    | Minha Empresa                                                                                    |
| Recibo Provisório                                        | Kelação de notas lacelas eninduas     Listagem de notas e erros por lote de RPS                  |
| Procurador/Contador                                      | Listagem de códigos de Atividade do Município agrupado por código de serviços da Lei 116,        |
| Área de Trabalho                                         | Geral  Listagem de códigos de atividade do Município agrupado por código de serviços da Lei 116. |
| <ul> <li>Baixar Aplicação</li> <li>Relatórios</li> </ul> |                                                                                                  |
| Manutenção                                               | • )                                                                                              |
| Sair do sistema                                          |                                                                                                  |

Clique em "Relatórios".

#### Situação Cadastral

Opção destinada à consulta da situação fiscal cadastral (www.informe.issqn.com.br).

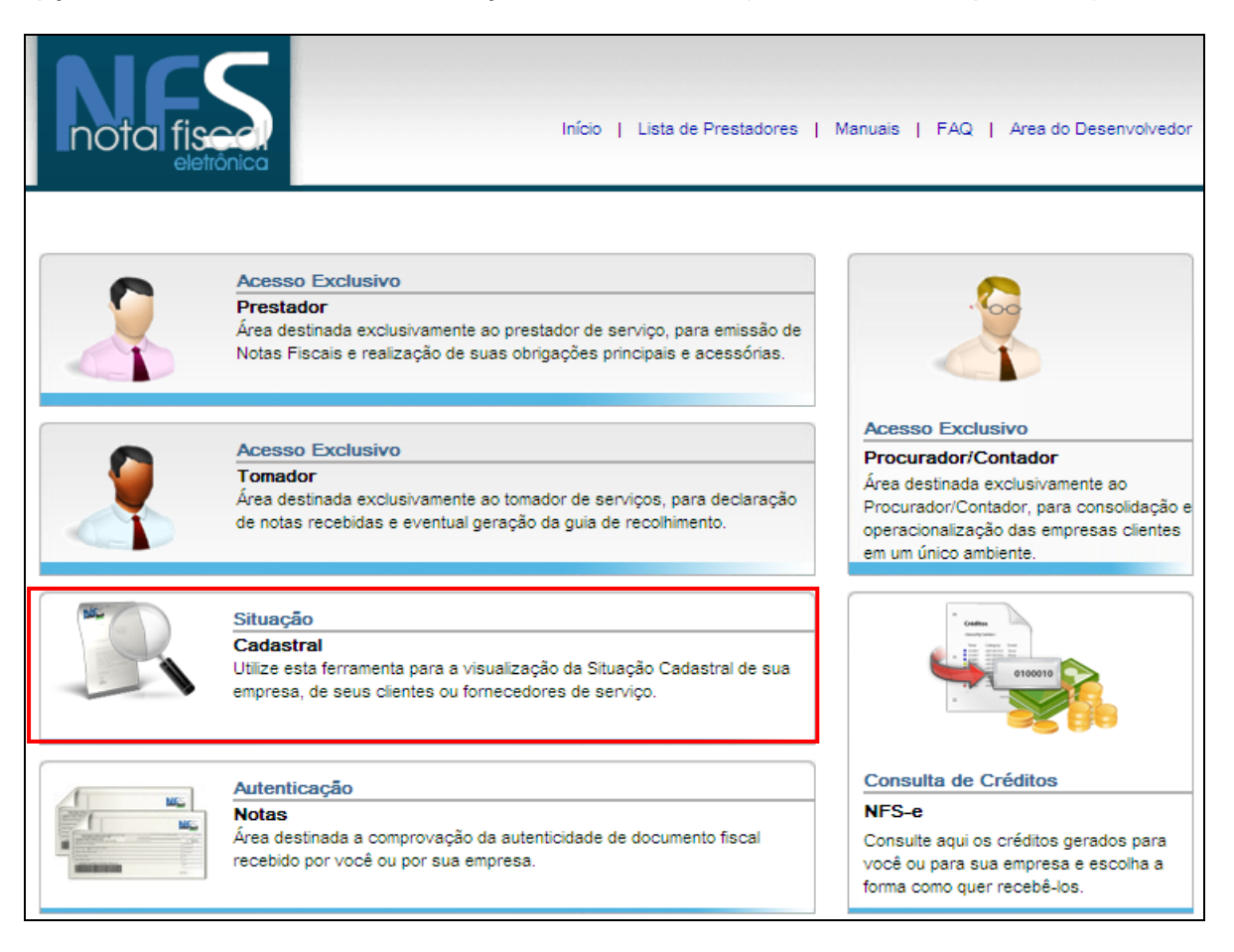

Informe o município, código de acesso e CNPJ/CPF para acessar o menu de opções.

| INFORME          |                                                                                               | Fale Conosco                                     |
|------------------|-----------------------------------------------------------------------------------------------|--------------------------------------------------|
|                  | E                                                                                             |                                                  |
|                  | ESCOLHA O MUNICÍP                                                                             | 210                                              |
| ESCOLHA O ESTADO | SAO PAULO                                                                                     | *                                                |
| million          | Comunicado Importa                                                                            | nte                                              |
|                  | Para garantir uma correta u<br>sistema e as informações aq<br>estejam seguras em nível de ras | utilização do<br>ui utilizadas<br>streabilidade. |
|                  | O <b>IP( 177.19.202.91 )</b> de seu<br>será Registrado em nosso sistem                        | Computador<br>na .                               |
|                  | código de acesso                                                                              |                                                  |
|                  | 6867 <b>* 68</b> 6                                                                            | 5 7                                              |
|                  | Clique sobre os<br>números ao lado<br>para entrar com o<br>código de acesso: 30               | 6 7 8<br>5 4 2                                   |
| 2                | CNPJ / CPF:                                                                                   |                                                  |
|                  | Para efetuar a busca informe seu CN<br>21.642.428/0001-08                                     | IPJ/CPF.                                         |
|                  | Campo obrigatório para co                                                                     | nsulta(*)                                        |
| Versão 2.4       | (03/2016)                                                                                     | 6                                                |

GINFES - Gestão Inteligente da Nota Fiscal Eletrônica de Serviços

#### Autenticação

Opção destinada à comprovação da autenticidade do documento fiscal recebido pelo tomador de serviços.

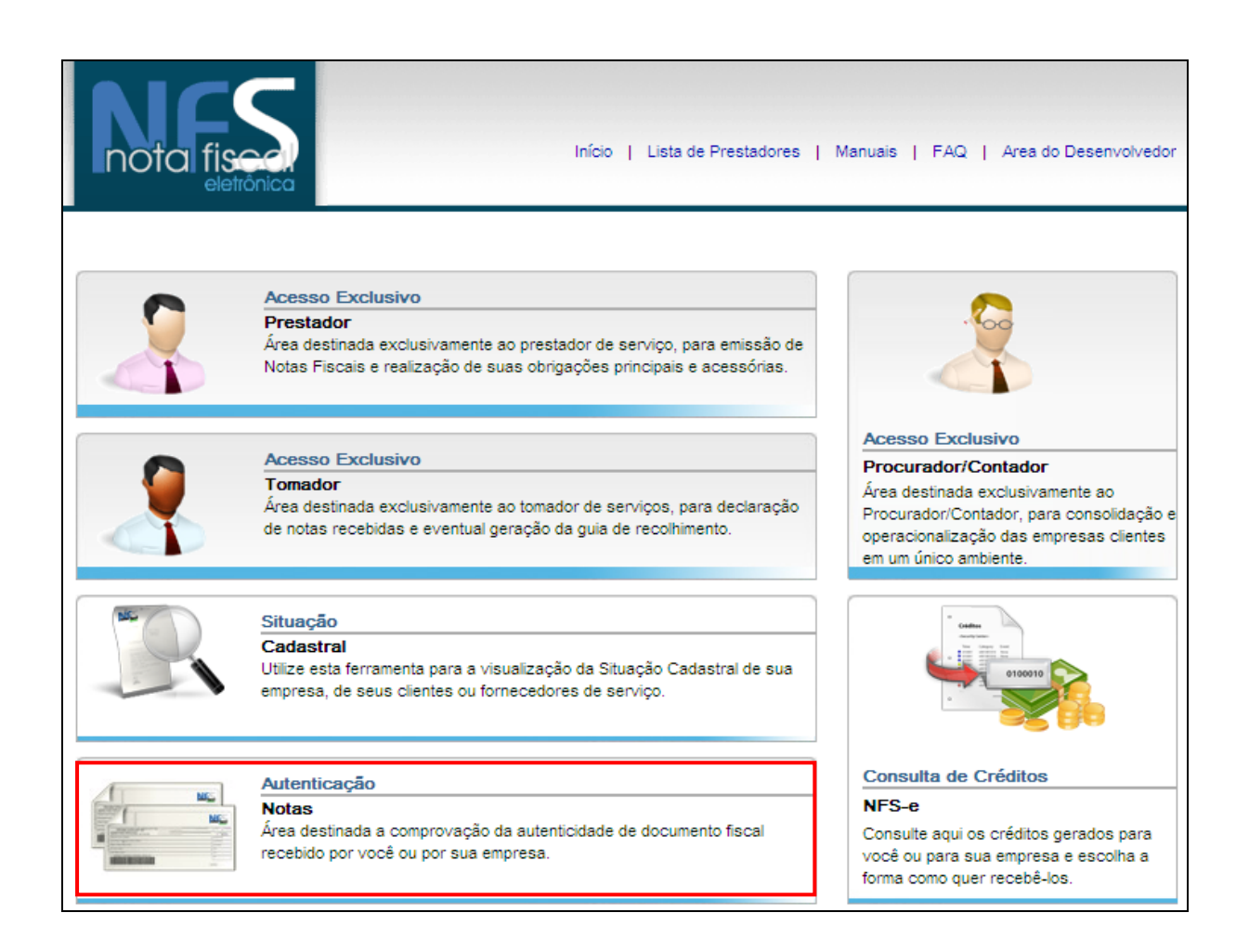

Clique em Autenticação Notas.

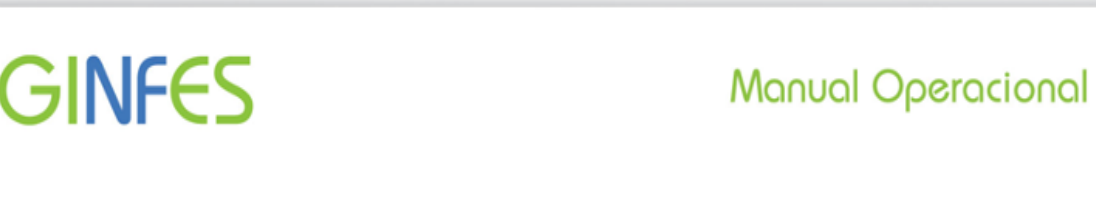

#### Verificação de Autenticidade através do número da NFS-e

| Verificação de A         | Autenticidade da NFS-e |
|--------------------------|------------------------|
| Insira os dados da NFS-e | e O Por Rps            |
| Número da NFS-e:         | 533                    |
| Código de Verificação:   | 418200508              |
| CNPJ Prestador:          | 21.642.428/0001-08     |
| Verifica Auter           | Voltar                 |

Número da NFS-e: informe o número da NFS-e; Código de Verificação: informe o código de verificação gerado na NFS-e; CNPJ Prestador: informe o número do CNPJ do prestador de serviços (opcional).

Clique em "Verifica Autenticidade";

#### Verificação de Autenticidade da NFS-e através de RPS emitido

O sistema permite que o tomador de serviços que recebeu um RPS, consulte a conversão do mesmo em uma NFS-e.

| Verificação de A     | Autenticidade da NFS-e |
|----------------------|------------------------|
| Por NFS-             | e Por Rps              |
| Número Rps:          | 4                      |
| Nº de Série :        | nfse                   |
| CNPJ/CPF Tomador:    | 66.676.422/0001-90     |
| CNPJ Prestador:      | 21.642.428/0001-08     |
| Inscrição Municipal: | 111222333              |
| Verifica Auter       | Voltar                 |

Número RPS: informe o número do RPS emitido pelo prestador de serviços; № de Série: informe a série do RPS;

**CNPJ/CPF Tomador:** informe o número do CNPJ ou CPF do tomador de serviços; **CNPJ Prestador**: informe o número do CNPJ do prestador de serviços;

Clique em "Verifica Autenticidade";

#### Área exclusiva de procurador/ contador

Opção destinada ao cadastramento de procurador e/ou contador para ter acesso às notas fiscais eletrônicas dos clientes.

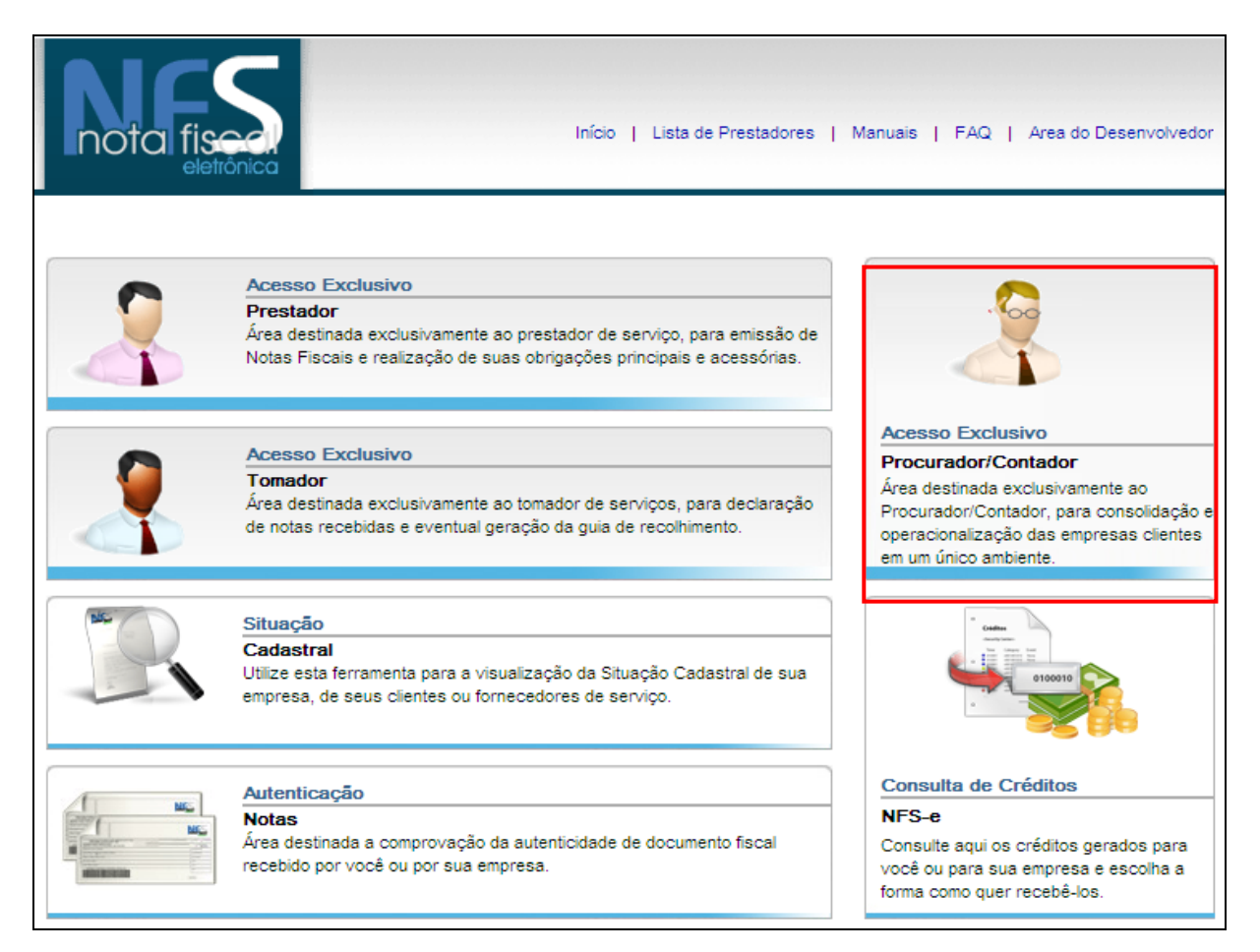

#### Clique na opção: Crie aqui o seu acesso

| Dados Acesso                                                   |
|----------------------------------------------------------------|
| CPF:                                                           |
| Senha:                                                         |
| Entrar Voltar<br>Crie aqui o seu acesso<br>Esqueci minha senha |

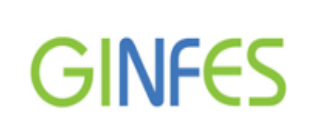

#### Preencha o formulário cadastral:

| Cadastre-se  |                                             |
|--------------|---------------------------------------------|
| CPF:         | 961.811.122-94 Nome: Teste demonstração     |
| CEP:         | 04298-020 CRC: 12542                        |
| Estado:      | SAO PAULO V Cidade: SAO PAULO V             |
| Logradouro:  | RUA BOGAERT Número: 445                     |
| Bairro:      | VILA VERMELHA Complemento:                  |
| E-mail:      | teste@teste.com.br Telefone: (11) 1111-2222 |
| Senha Senha: | Confirmar Senha:                            |
|              | Cadastrar                                   |

Indique a senha, confirme e clique em "Cadastrar";

#### Acesso de procurador/ contador

Indique o CPF, senha e clique em entrar.

| ACESSO E | KCLUSIVO DO PRES | TADOR                                     |                               |  |
|----------|------------------|-------------------------------------------|-------------------------------|--|
|          | Dados Acesso     |                                           |                               |  |
|          |                  | CPF:                                      | 961.811.122-94                |  |
|          |                  | Senha:                                    | •••••                         |  |
|          |                  | Entrar<br>Crie aqui o ser<br>Esqueci minh | Voltar<br>J acesso<br>a senha |  |

| GIN                                                                                                    | ES                         | Manual Operacional |
|----------------------------------------------------------------------------------------------------|----------------------------|--------------------|
| ACESSO EX<br>Identificação<br>Nome: Teste demonst<br>CPF: 961.811.122-94<br>Alterar<br>Sair do sistema<br>Empresas | ração                      |                    |
| CNPJ                                                                                                    | Razão                      | Acessar            |
| 21.642.428/0001-08                                                                                                 | EMPRESA TESTE DEMONSTRAÇÃO |                    |

Após visualizar os dados da empresa, clique em

em 🧖 p

para acessar o menu de opções

#### Observação

Os dados da empresa serão demonstrados somente após a permissão de acesso que deverá ser efetuada pela empresa

| ACESSO EXCLUS     | IVO DO PRESTADOR | Inson<br>CNPJ   | çao municipal: 111222333<br>: 21.642.428/0001-08 |
|-------------------|------------------|-----------------|--------------------------------------------------|
| Página Inicial    | ACESSO RÁPIDO    |                 |                                                  |
| NFS-e             | -                |                 |                                                  |
| Emitir            |                  |                 |                                                  |
| Substituir NFS-e  | MES              |                 | MES                                              |
| Cancelar          | Emitir NFS-e     | Consultar NFS-e | RPS                                              |
| Recibo Provisório | +                |                 |                                                  |
| Área de Trabalho  | +                |                 |                                                  |
| Manutenção        | +                |                 |                                                  |
| Suporte           | +                |                 |                                                  |
| Sair do sistema   |                  |                 |                                                  |

Para retornar à área de acesso de procurador/ contador, clique na opção "Retornar para tela de Empresas".

#### Consulta de Créditos – NFS-e

Esta opção destina-se à consulta de créditos gerados e recebidos com o ISSQN recolhido. Verifique se o município possui esta opção em sua legislação.

| nota fis | Início   Lista de Prestadores                                                                                                    | Manuais   FAQ   Area do Desenvolvedor                                                                                                    |
|----------|----------------------------------------------------------------------------------------------------|----------------------------------------------------------------------------------------------------|
|          | Acesso Exclusivo<br>Prestador<br>Área destinada exclusivamente ao prestador de serviço, para emissão de<br>Notas Fiscais e realização de suas obrigações principais e acessórias. |                                                                                                    |
|          | Acesso Exclusivo<br>Tomador<br>Área destinada exclusivamente ao tomador de serviços, para declaração<br>de notas recebidas e eventual geração da guia de recolhimento.            | Acesso Exclusivo<br>Procurador/Contador<br>Área destinada exclusivamente ao<br>Procurador/Contador, para consolidação e<br>operacionalização das empresas clientes<br>em um único ambiente. |
|          | Situação<br>Cadastral<br>Utilize esta ferramenta para a visualização da Situação Cadastral de sua<br>empresa, de seus clientes ou fornecedores de serviço.                        |                                                                                                    |
|          | Autenticação<br>Notas<br>Área destinada a comprovação da autenticidade de documento fiscal<br>recebido por você ou por sua empresa.                                               | Consulta de Créditos<br>NFS-e<br>Consulte aqui os créditos gerados para<br>você ou para sua empresa e escolha a<br>forma como quer recebê-los.                                              |

Clique sobre a figura para acesso e clique na opção: Crie aqui o seu acesso.

| CPF OCNPJ                                                       |  |
|-----------------------------------------------------------------|--|
| CNPJ:                                                           |  |
| Entrar Voltar<br>Crie aqui o seu acesso<br>Esqueci minina senha |  |

### Versão 2.4 (03/2016)

67

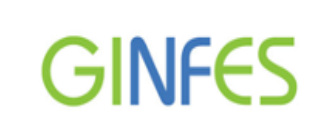

#### Preencha o formulário e clique em cadastrar.

| – Selecione o tipo | de Cadastro                                        |
|--------------------|----------------------------------------------------|
| Tipo:              | Pessoa Jurídica Direito Privad 💌                   |
| Dados              |                                                    |
| Razão Social:      | Empresa teste                                      |
| CNPJ:              | 23.121.165/0001-17 Inscrição<br>Municipal: 1234567 |
| CEP:               | 03918-000                                          |
| Estado:            | SAO PAULO V Cidade: SAO PAULO V                    |
| Logradouro:        | RUA GENERAL PORFÍRIO DA PAZ Número: 4521           |
| Bairro:            | VILA BANCÁRIA Complemento:                         |
| E-mail:            | teste@teste.com Telefone: (11) 1111-2222           |
| Senha              |                                                    |

#### Consulta de créditos

Opção destinada à consulta de créditos gerados através de NFS e emitida.

| ACESSO E | KCLUSIVO DO CONSUMIDOR   |                                                |   |
|----------|--------------------------|------------------------------------------------|---|
|          | Forma Acesso             | CPF 💿 CNPJ                                     |   |
|          | Dados Acesso             | 22 121 165/0001 17                             |   |
|          | Senha:                   | •••••                                          |   |
|          | Entrar<br>Crie a<br>Esqu | Voltar<br>qui o seu acesso<br>leci minha senha | 1 |

Indique a Forma Acesso (CPF ou CNPJ), indique a senha e clique em Entrar";

| ACE<br>emestres dispo              | sso exclusivo do CO          | NSUM     | IDOR       |              | Cliqu      | ue aqui para<br>do sistema. | sair       |              |
|------------------------------------|------------------------------|----------|------------|--------------|------------|-----------------------------|------------|--------------|
|                                    |                              |          | 1º semest  | re de 2012   |            |                             |            | ·            |
|                                    |                              |          | 1º semest  | re de 2012   |            |                             |            |              |
| lesultato da cor                   | isulta                       |          |            |              |            |                             |            |              |
| lotas                              |                              |          |            |              |            |                             |            |              |
| Casi Failasta                      | Fatakala simaata             |          | Enviro Xe  | Malas Nata   | California | Church Cristin              | Manak      | Detelle      |
| Chpj Emitente                      |                              | Nº NES-e | Emissao    | Valor Nota   | Credito    | Situação Credito            | visuali    | Detaines     |
| 647943310001                       | EMPRESA TESTE D              | 1        | 0770472012 | R\$ 7.952,00 | R5 2,40    | Bioqueado                   |            | A            |
| 647943310001                       | EMPRESA TESTE D              | 2        | 07/04/2012 | R\$ 5.000,00 | R\$ 1,00   | Bloqueado                   | 0          | <u> </u>     |
|                                    |                              | 0        |            |              |            | Exib                        | indo notas | s 1 - 2 of 2 |
| 🕅 🔍 🛛 Página                       | 1de 1   🕨 🕅                  | ***      |            |              |            |                             |            |              |
| ∮ ∮   Página [<br>- Legenda        | 1_de 1   ▶ ▶                 | ***      |            |              |            |                             |            |              |
| ∮ ∮   Página (<br>− <b>Legenda</b> | 1 de 1 🕨 🕅 Notas Canceladas. | •••      |            |              |            |                             |            |              |
| ∮ ∮   Página (<br>Legenda          | 1 de 1 V V                   | •••      |            |              |            |                             |            |              |
| I I I Página                       | 1 de 1 P F                   | ****     |            |              |            |                             |            |              |
|                                    | 1 de 1 P F                   | ***      |            |              |            |                             |            |              |

Semestres disponíveis: selecione o semestre para consulta dos créditos;

GINFES

**Resultado da consulta:** O sistema apresenta todas as notas fiscais emitidas no semestre solicitado;

**Totalização:** O sistema apresenta os créditos gerados da (s) nota (s) fiscal (is) recebida (s) no semestre.

#### Lista de Prestadores

Opção destinada à consulta cadastral de prestadores inscritos/estabelecidos no município.

| nota fisa | Início   Lista de Prestadores                                                                                                    | Manuais   FAQ   Area do Desenvolvedor                                                                                                    |
|-----------|----------------------------------------------------------------------------------------------------|----------------------------------------------------------------------------------------------------|
|           | Acesso Exclusivo                                                                                                    |                                                                                                    |
|           | Prestador<br>Área destinada exclusivamente ao prestador de serviço, para emissão de<br>Notas Fiscais e realização de suas obrigações principais e acessórias. |                                                                                                    |
|           |                                                                                                    | Acesso Exclusivo                                                                                                    |
|           | Acesso Exclusivo                                                                                                    | Procurador/Contador                                                                                                    |
| ~         | Tomador<br>Área destinada exclusivamente ao tomador de serviços, para declaração<br>de notas recebidas e eventual geração da guia de recolhimento.            | Área destinada exclusivamente ao<br>Procurador/Contador, para consolidação e<br>operacionalização das empresas clientes<br>em um único ambiente. |
|           | Situreão                                                                                                    |                                                                                                    |
|           | Situação<br>Cadastral<br>Utilize esta ferramenta para a visualização da Situação Cadastral de sua<br>empresa, de seus clientes ou fornecedores de serviço.    |                                                                                                    |
|           | Autenticação                                                                                                    | Consulta de Créditos                                                                                                    |
|           | Notas<br>Área destinada a comprovação da autenticidade de documento fiscal<br>recebido por você ou por sua empresa.                                           | NFS-e<br>Consulte aqui os créditos gerados para<br>você ou para sua empresa e escolha a<br>forma como quer recebê-los.                           |

Selecione a opção "Lista de Prestadores" na tela Inicial do sistema.

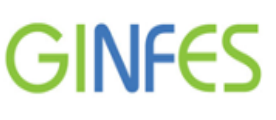

#### Pesquisando uma empresa

Escolha a opção de pesquisa, podendo ser: Razão Social, Nome Fantasia, CPF/ CNPJ, Inscrição Municipal ou Serviços, em seguida, clique em "**Pesquisar**";

| ACESSO<br>Pesquisa de Presta | EXCLUSIVO DO PRESTAD   | OR                     |          |
|------------------------------|------------------------|------------------------|----------|
| Razão Social:                |                        |                        |          |
| DEMONSTRAÇÃO                 |                        |                        |          |
| Nome Fantasia:               |                        |                        |          |
| CNPJ:                        | Inscrição Municipal:   |                        |          |
| Serviços:<br>Selecione o se  | squisar                |                        |          |
| — Resultado da cons          | ulta                   |                        |          |
| CNPJ                         | Razão Social           | Nome Fantasia          | Situação |
| 42.448.382/0001-60           | PRESTADOR DEMONSTRAÇÃO | PRESTADOR DEMONSTRAÇÃO | Ativa 🔺  |

Clique duas vezes sob a empresa para visualizar as informações.

| CONCTRUCÃO CIVIL   | DEMONSTRAÇÃO           |                                         |                                                                                           |               |
|--------------------|------------------------|-----------------------------------------|-------------------------------------------------------------------------------------------|---------------|
|                    | DEMONSTRAÇÃO           | isiaali                                 |                                                                                           |               |
| CNPJ               | Inscrição Mun          | licipai:                                | 7                                                                                         |               |
| 43.460.347/0001-20 | 1503                   |                                         |                                                                                           |               |
| CEP: Es            | stado:                 | Cidade                                  | 2:                                                                                        |               |
| 04298-040 5        | AO PAULO               | SAO F                                   | PAULO                                                                                     |               |
| Logradouro:        |                        |                                         | Número:                                                                                   |               |
| OSTENDA            |                        |                                         |                                                                                           |               |
| Bairro:            | Complemen              | ito:                                    | Tipo:                                                                                     |               |
| VILA VERMELHA      |                        |                                         | Pessoa Jurídica Direito                                                                   |               |
| E-mail:            |                        |                                         | Telefone:                                                                                 |               |
| TESTE@TESTE.COM    | .BR                    |                                         | (11) 2175-1111                                                                            |               |
|                    |                        |                                         |                                                                                           |               |
| — Enquadramento —  |                        |                                         | Optante Simples Nacional                                                                  |               |
| – Enquadramento –– |                        |                                         | Optante Simples Nacional<br>Serviços                                                      |               |
| – Enquadramento –– | Código Serviço         | Descrição Se                            | Optante Simples Nacional<br><b>Serviços</b><br>Ierviço                                    | Alíquota      |
| – Enquadramento –– | Código Serviço<br>7.02 | Descrição Se<br>OUTRAS OE<br>ESPECIFICA | Optante Simples Nacional<br>Serviços<br>BRAS DE ENGENHARIA CIVIL NÃO<br>DAS ANTERIORMENTE | Alíquota<br>3 |

#### Manuais

Opção disponível para consulta de manuais operacionais e também informações referentes à integração via WebService.

| notal fisc | Ínício   Lista de Prestadores                                                                                                    | Manuais   FAQ   Area do Desenvolvedor                                                                                                    |
|------------|----------------------------------------------------------------------------------------------------|----------------------------------------------------------------------------------------------------|
|            | Acesso Exclusivo<br>Prestador<br>Área destinada exclusivamente ao prestador de serviço, para emissão de<br>Notas Fiscais e realização de suas obrigações principais e acessórias. |                                                                                                    |
| 2          | Acesso Exclusivo<br>Tomador<br>Área destinada exclusivamente ao tomador de serviços, para declaração<br>de notas recebidas e eventual geração da guia de recolhimento.            | Acesso Exclusivo<br>Procurador/Contador<br>Área destinada exclusivamente ao<br>Procurador/Contador, para consolidação e<br>operacionalização das empresas clientes<br>em um único ambiente. |
|            | Situação<br>Cadastral<br>Utilize esta ferramenta para a visualização da Situação Cadastral de sua<br>empresa, de seus clientes ou fornecedores de serviço.                        |                                                                                                    |
|            | Autenticação<br>Notas<br>Área destinada a comprovação da autenticidade de documento fiscal<br>recebido por você ou por sua empresa.                                               | Consulta de Créditos<br>NFS-e<br>Consulte aqui os créditos gerados para<br>você ou para sua empresa e escolha a<br>forma como quer recebê-los.                                              |

#### **Opções de Manuais Operacionais**

ア

#### Manual operacional

Este Manual apresenta os procedimentos operacionais do sistema GINFES.

#### Baixar

Todos os manuais para configuração de sua aplicação para se integrar com a GINFES.

#### Modelo Conceitual

Modelo que indica, de acordo com suas demandas, qual a melhor forma de utilizar a ferramenta de NFS-e. Baixar

Manual\_Conceitual\_GINFES.pdf)

#### Manual de Integração

Manual que explica como integrar a ferramenta que você já utiliza para emissão de notas com nossos web services. Este manual também define os padrões de arquivo que devem ser utilizados para o envio de seus RPS para a Secretaria da Fazenda Municipal.

- Manual de Integração Versão 2.0
- Baixar
   (Manual\_Integracao\_V2\_GINFES.pdf)
- Manual de Integração Versão 3.0
- Baixar 🧖 (Manual\_Integracao\_V3\_GINFES.pdf)

#### Manual Operacional Módulo Educação

Este manual explica como realizar a emissão de notas fiscais eletrônicas automaticamente e de forma individual para todos os alunos que estejam devidamente matriculados.

Baixar
 [Manual\_Operacional\_Modulo\_Educacao.pdf)

```
Versão 2.4 (03/2016)
```

GINFES - Gestão Inteligente da Nota Fiscal Eletrônica de Serviços
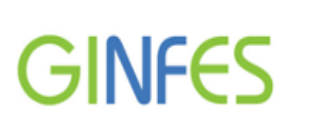

#### Informação de integração via WEBSERVICE

#### WebServices

Esta seção exibe as URL dos serviços que recepcionam os RPS enviados através de sistema proprietário do contribuinte. Divididos em 2 ambientes, conforme especificação do padrão Abrasf, os Web Services podem processar os RPS em homologação, caso o sistema do contribuinte esteja em desenvolvimento ou homologação, ou em produção, onde realmente serão geradas Notas Fiscais Eletrônicas de Serviço caso os dados enviados estejam seguindo o padrão dos Schemas atuais. **Produção** 

https://producao.ginfes.com.br/ServiceGinfesImpl?wsdl

#### Homologação

- https://homologacao.ginfes.com.br/ServiceGinfesImpl?wsdl
- \*Atenção desenvolvedores: O wsdl pode vir a sofrer alterações, atenção ao utilizar wsdl de forma estática.

#### Schemas e alertas para envio via WebService

Material de apoio para desenvolvimento das funcionalidades da NFS-e, como por exemplo, importação de cadastro de clientes, tabelas de possíveis erros para correção e melhoria no desempenho do sistema.

| Scher                                                          | nas e Alertas para envio via Webservice                                                                                                    |  |  |  |  |  |
|----------------------------------------------------------------|----------------------------------------------------------------------------------------------------|--|--|--|--|--|
| Esta se<br>com os<br>serão a<br>ao se o                        | ção abriga os pacotes de schemas (XSD) disponibilizados para os contribuintes realizarem a integração de seus aplicativos<br>Web Services disponibilizados pela Prefeitura. As versões que estiverem em uso atualmente (oficiais) são as únicas que<br>iceitas pelos Web Services. Os erros e alertas demonstram quais as possíveis mensagens de inconsistências podem ocorrer<br>ptar pelo envio de RPS. |  |  |  |  |  |
| Versão                                                         | (ões) oficial(is), em uso atualmente em:                                                                                                    |  |  |  |  |  |
| We                                                             | bServices                                                                                                    |  |  |  |  |  |
|                                                                | Schemas - versão 3.0.1 (19/07/2012)                                                                                                    |  |  |  |  |  |
| <ul> <li>Imp</li> </ul>                                        | ortação de lote de RPS via site                                                                                                    |  |  |  |  |  |
|                                                                | Schemas - versão 2.0.2 (29/06/2010)                                                                                                    |  |  |  |  |  |
| Martação de cliente                                            |                                                                                                    |  |  |  |  |  |
|                                                                | Schema importação cliente - versão 1.0.1 (31/08/2010)                                                                                                    |  |  |  |  |  |
| Err                                                            | os e alertas                                                                                                    |  |  |  |  |  |
| ×                                                              | Erros e Alertas - versão 1.1.5 (17/10/2013)                                                                                                    |  |  |  |  |  |
| ×                                                              | Erros e Alertas - versão 1.1.4 (06/07/2013)                                                                                                    |  |  |  |  |  |
| Histórico de versões anteriores (uso não permitido atualmente) |                                                                                                    |  |  |  |  |  |
|                                                                | Schemas - versão 3.0.0 (01/02/2010)                                                                                                    |  |  |  |  |  |
|                                                                | Schemas - versão 2.0.1 (18/05/2010)                                                                                                    |  |  |  |  |  |
|                                                                | Schemas - versão 2.0.0 (09/10/2009)                                                                                                    |  |  |  |  |  |
|                                                                | Schemas - versão 1.0.0 (15/09/2009)                                                                                                    |  |  |  |  |  |
|                                                                | Schema importação cliente - versão 1.0.0 (05/05/2010)                                                                                                    |  |  |  |  |  |

#### Atendimento

E-mail utilizado para sanar dúvidas técnicas.

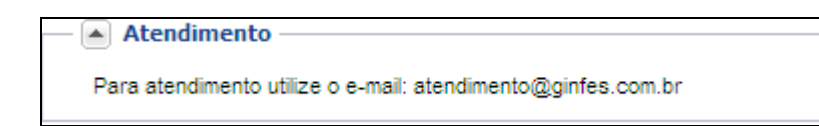

Versão 2.4 (03/2016)

## GINFES

## FAQ

Opção destinada à consulta de principais dúvidas do sistema (via perguntas/respostas).

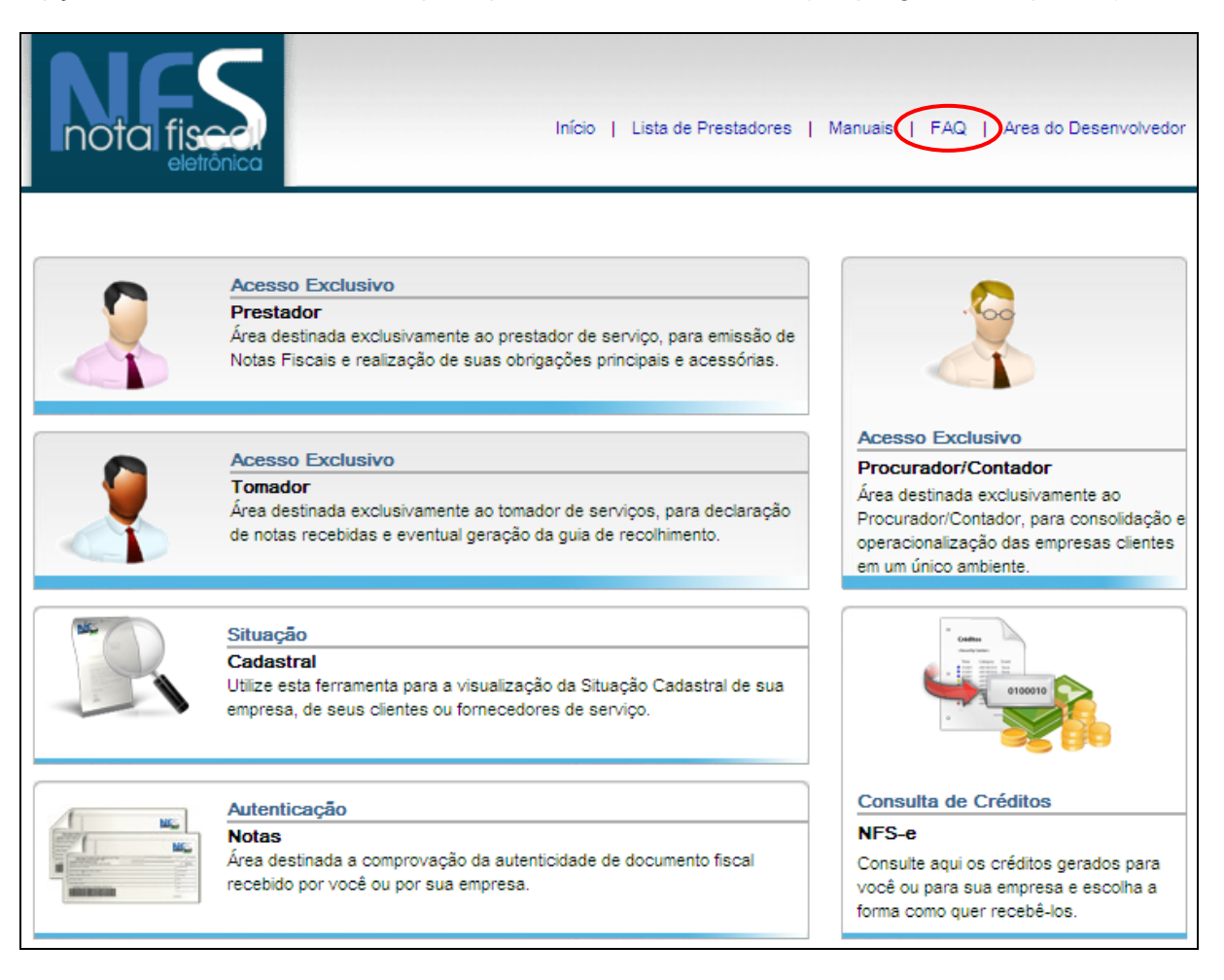

Selecione a opção "FAQ" e clique no símbolo

para visualizar a resposta.

| )úvidas freqüente                                        | dos contribuintes sobre a n                                                               | ota fiscal eletrônica N                        | FS-e                                  |                                       |           |
|----------------------------------------------------------|-------------------------------------------------------------------------------------------|------------------------------------------------|---------------------------------------|---------------------------------------|-----------|
| 1: Gostaria de sa<br>WebService?                         | er se tem exemplos de xmls,                                                               | e validador dos arqu                           | ivos, tanto para e                    | nvio pelo site, como via              |           |
| 2: Estou enviand<br>Permitido. Debug<br>(ServiceGinfesIm | os RPS pelo site de homolog<br>iei o programa e verifiquei q<br>ol_RecepcionarLoteRpsV3)? | ação e o servidor ren<br>ue o webservice não ( | noto retornou um<br>está reconhecendo | erro: (405) Método Não<br>o o método: |           |
| 3: Gostaria de sa<br>eu exporta para e                   | er se a GINFES tem algum p<br>programa que eu uso Ex: Ma                                  | ograma para eu esta<br>stermaq?                | gerando as NF en                      | n arquivo SINTEGRA ou                 | XML para  |
| 4: Gostaria de sa<br>Serviços) da NFS                    | er se na Ginfes tem alguma I<br>e?                                                        | DLL para automatizar                           | o processo para g                     | jerar o RPS(Recibo prov               | isório de |
| 5: Toda comunica                                         | ção que faço via ws, o erro é                                                             | sempre o mesmo:' E1                            | .60 -'Arquivo envi                    | ado fora da estrutura do              | arquivo   |

Ŧ

Versão 2.4 (03/2016)

# GINFES

### Área do desenvolvedor

Nessa opção você encontrará ferramentas e suporte técnico para desenvolvimento do arquivo XML e integração com o WebService da prefeitura.

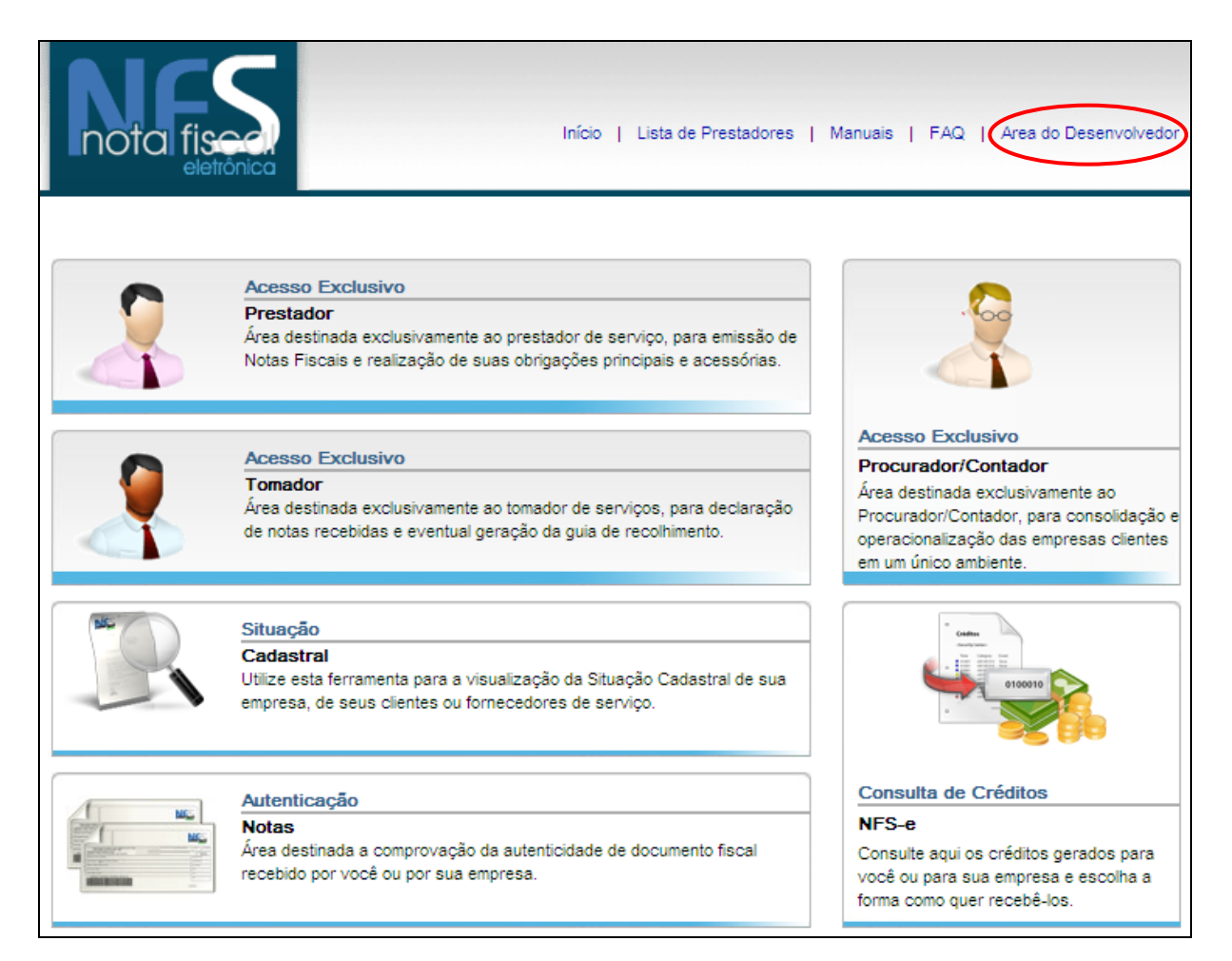

Clique em "Área do desenvolvedor".

Nesta tela você encontrará diversas informações referentes:

- Validador de XML
- Integração via WEBSERVICE
- Fluxograma de envio de lotes RPS

Dentre outras informações técnicas.

Versão 2.4 (03/2016)

GINFES - Gestão Inteligente da Nota Fiscal Eletrônica de Serviços